# ПРОЕКТ

# РЕКОМЕНДАЦИИ ПО ФОРМИРОВАНИЮ ОТРАСЛЕВЫХ РАМОК КВАЛИФИКАЦИЙ В ПРОГРАММНО-МЕТОДИЧЕСКОМ КОМПЛЕКСЕ «РАЗРАБОТКА КВАЛИФИКАЦИЙ»

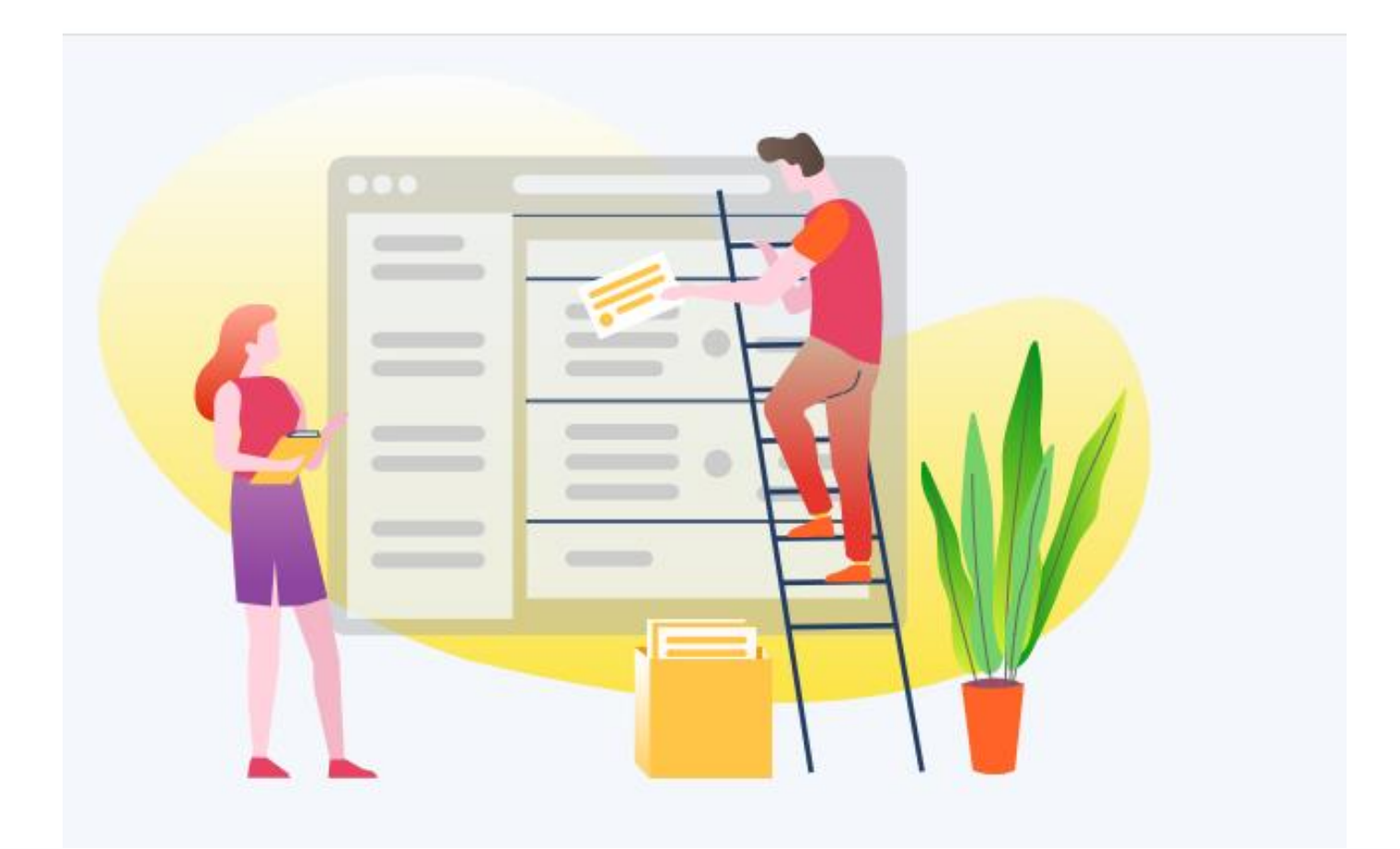

Москва 2019 г.

| 1. ОБЩЕ                                                                                                    | Е ОПИСАНИЕ ИНФОРМАЦИОННОГО МОДУЛЯ,                                                                                                    |                                                                               |
|----------------------------------------------------------------------------------------------------|----------------------------------------------------------------------------------------------------|-------------------------------------------------------------------------------|
| РЕГИСТРА                                                                                                    | АЦИЯ ПОЛЬЗОВАТЕЛЕЙ                                                                                                    | 3                                                                             |
| 1.1.                                                                                                    | Функционал и структура информационного модуля «Разраб                                                                                                    | ботка                                                                         |
| отраслевы                                                                                                    | х рамок квалификаций»                                                                                                    | 3                                                                             |
| 1.2.                                                                                                    | Используемые сокращения                                                                                                    | 10                                                                            |
| 1.3.                                                                                                    | Уровень подготовки пользователей и условия работы с модулем                                                                                                    | 11                                                                            |
| 1.4.                                                                                                    | Регистрация пользователей для работы в закрытой части модуля                                                                                                    | 12                                                                            |
| 1.5.                                                                                                    | Получение доступа для уполномоченного администратора проекта                                                                                                    | 17                                                                            |
| 1.6.                                                                                                    | Получение доступа для эксперта - разработчика                                                                                                    | 18                                                                            |
| 1.7.                                                                                                    | Авторизация пользователей                                                                                                    | 19                                                                            |
| <b>2. УПРАВ</b> Ј                                                                                                    | ІЕНИЕ РАЗРАБОТКОЙ РАМОК КВАЛИФИКАЦИЙ В                                                                                                    |                                                                               |
| информ                                                                                                    | АПИОННОМ МОЛУЛЕ                                                                                                    | 20                                                                            |
| 2.1.                                                                                                    | Личный кабинет уполномоченного алминистратора проекта / СПК                                                                                                    | 20                                                                            |
| 2.2.                                                                                                    | Личный кабинет эксперта-разработчика                                                                                                    | 28                                                                            |
| 3 DADDAE                                                                                                    | ОТКА ВАМОК КВА ЛИФИКАНИЙ С ПОМОШЬЮ                                                                                                    |                                                                               |
| J. IAJIAD                                                                                                    | ΟΙ ΝΑ ΙΑΝΙΟΝ ΝΟΑΠΗΨΗΝΑЦΗΗ Ο ΠΟΝΙΟЩΟΙΟ                                                                                                    |                                                                               |
| иналом                                                                                                    |                                                                                                    | 20                                                                            |
| ИНФОРМ                                                                                                    | АЦИОННОГО МОДУЛЯ                                                                                                    | 29                                                                            |
| <b>ИНФОРМ</b><br>3.1.                                                                                                | АЦИОННОГО МОДУЛЯ                                                                                                    | <b>29</b>                                                                     |
| <b>ИНФОРМ</b><br>3.1.<br>3.2.                                                                                        | АЦИОННОГО МОДУЛЯ<br>Методические условия создания рамки<br>Работа со вспомогательной таблицей «Перечень ВПД»                                                                                                    | 29<br>29<br>31                                                                |
| <b>ИНФОРМ</b><br>3.1.<br>3.2.<br>3.3.                                                                                | АЦИОННОГО МОДУЛЯ<br>Методические условия создания рамки<br>Работа со вспомогательной таблицей «Перечень ВПД»<br>Работа с таблицей «Профессионально-квалификационная структура».                                                                                                    | 29<br>31<br>34                                                                |
| <b>ИНФОРМ</b><br>3.1.<br>3.2.<br>3.3.<br>3.3.                                                                        | АЦИОННОГО МОДУЛЯ.<br>Методические условия создания рамки<br>Работа со вспомогательной таблицей «Перечень ВПД»<br>Работа с таблицей «Профессионально-квалификационная структура».<br>Работа с таблицей «Карта ВПД»                                                                                                    | 29<br>31<br>34<br>36                                                          |
| <b>ИНФОРМ</b><br>3.1.<br>3.2.<br>3.3.<br>3.3.<br>3.4.                                                                | АЦИОННОГО МОДУЛЯ.<br>Методические условия создания рамки<br>Работа со вспомогательной таблицей «Перечень ВПД»<br>Работа с таблицей «Профессионально-квалификационная структура».<br>Работа с таблицей «Карта ВПД»<br>Работа с конструктором квалификаций.                                                                                                    | 29<br>31<br>34<br>36<br>41                                                    |
| <b>ИНФОРМ</b><br>3.1.<br>3.2.<br>3.3.<br>3.3.<br>3.4.<br>3.5                                                         | АЦИОННОГО МОДУЛЯ.<br>Методические условия создания рамки<br>Работа со вспомогательной таблицей «Перечень ВПД»<br>Работа с таблицей «Профессионально-квалификационная структура».<br>Работа с таблицей «Карта ВПД»<br>Работа с конструктором квалификаций<br>. Работа с основной таблицей «Реестр (описание) квалификаций»                                                                                                    | 29<br>31<br>34<br>36<br>41<br>43                                              |
| <b>ИНФОРМ</b><br>3.1.<br>3.2.<br>3.3.<br>3.3.<br>3.4.<br>3.5<br>3.6.                                                 | АЦИОННОГО МОДУЛЯ.<br>Методические условия создания рамки<br>Работа со вспомогательной таблицей «Перечень ВПД»<br>Работа с таблицей «Профессионально-квалификационная структура».<br>Работа с таблицей «Карта ВПД»<br>Работа с конструктором квалификаций<br>Работа с основной таблицей «Реестр (описание) квалификаций»<br>Работа со вспомогательной таблицей «Квалификации (взаимосвязи)».                                                                                                    | 29<br>31<br>34<br>36<br>41<br>43<br>44                                        |
| <b>ИНФОРМ</b><br>3.1.<br>3.2.<br>3.3.<br>3.3.<br>3.4.<br>3.5<br>3.6.<br>3.7.                                         | АЦИОННОГО МОДУЛЯ.<br>Методические условия создания рамки<br>Работа со вспомогательной таблицей «Перечень ВПД»<br>Работа с таблицей «Профессионально-квалификационная структура».<br>Работа с таблицей «Карта ВПД»<br>Работа с конструктором квалификаций.<br>. Работа с основной таблицей «Реестр (описание) квалификаций»<br>Работа со вспомогательной таблицей «Квалификации (взаимосвязи)».<br>Просмотр служебной Таблицы переходов между квалификациями                                                                                                    | 29<br>31<br>34<br>41<br>43<br>43<br>44<br>46                                  |
| <b>ИНФОРМ</b><br>3.1.<br>3.2.<br>3.3.<br>3.3.<br>3.4.<br>3.5<br>3.6.<br>3.7.<br>3.8.                                 | АЦИОННОГО МОДУЛЯ.<br>Методические условия создания рамки<br>Работа со вспомогательной таблицей «Перечень ВПД»<br>Работа с таблицей «Профессионально-квалификационная структура».<br>Работа с таблицей «Карта ВПД»<br>Работа с конструктором квалификаций.<br>. Работа с основной таблицей «Реестр (описание) квалификаций»<br>Работа со вспомогательной таблицей «Квалификации (взаимосвязи)».<br>Просмотр служебной Таблицы переходов между квалификациями<br>Работа с Таблицей «Реестр проектов образовательных программ»                                                                                                    | 29<br>31<br>34<br>41<br>43<br>44<br>46<br>47                                  |
| <b>ИНФОРМ</b><br>3.1.<br>3.2.<br>3.3.<br>3.3.<br>3.4.<br>3.5<br>3.6.<br>3.7.<br>3.8.<br>3.9.                         | АЦИОННОГО МОДУЛЯ.<br>Методические условия создания рамки<br>Работа со вспомогательной таблицей «Перечень ВПД»<br>Работа с таблицей «Профессионально-квалификационная структура».<br>Работа с таблицей «Карта ВПД»<br>Работа с конструктором квалификаций<br>Работа с основной таблицей «Реестр (описание) квалификаций»<br>Работа с основной таблицей «Квалификации (взаимосвязи)».<br>Просмотр служебной Таблицы переходов между квалификациями<br>Работа с Таблицей «Реестр проектов образовательных программ»                                                                                                    | 29<br>31<br>34<br>36<br>41<br>43<br>44<br>46<br>47<br>50                      |
| <b>ИНФОРМ</b><br>3.1.<br>3.2.<br>3.3.<br>3.4.<br>3.5<br>3.6.<br>3.7.<br>3.8.<br>3.9.<br>3.10.                        | АЦИОННОГО МОДУЛЯ.<br>Методические условия создания рамки<br>Работа со вспомогательной таблицей «Перечень ВПД»<br>Работа с таблицей «Профессионально-квалификационная структура».<br>Работа с таблицей «Карта ВПД»<br>Работа с конструктором квалификаций.<br><br>Работа с основной таблицей «Реестр (описание) квалификаций»<br>Работа с о вспомогательной таблицей «Квалификации (взаимосвязи)».<br>Просмотр служебной Таблицы переходов между квалификациями<br>Работа с Таблицей «Реестр проектов образовательных программ»<br>Работа с интерактивной картой «Диаграмма траекторий»<br>Работа с основной таблицей «Обобщенное описание уровней (подуров | 29<br>31<br>34<br>36<br>41<br>43<br>44<br>46<br>47<br>50<br>вней)             |
| ИНФОРМ<br>3.1.<br>3.2.<br>3.3.<br>3.3.<br>3.4.<br>3.5<br>3.6.<br>3.7.<br>3.8.<br>3.9.<br>3.10.<br>квалифика          | АЦИОННОГО МОДУЛЯ.<br>Методические условия создания рамки<br>Работа со вспомогательной таблицей «Перечень ВПД»<br>Работа с таблицей «Профессионально-квалификационная структура».<br>Работа с таблицей «Карта ВПД»<br>Работа с конструктором квалификаций.<br>. Работа с основной таблицей «Реестр (описание) квалификаций»<br>Работа с основной таблицей «Свалификации (взаимосвязи)».<br>Просмотр служебной Таблицы переходов между квалификациями<br>Работа с Таблицей «Реестр проектов образовательных программ»<br>Работа с интерактивной картой «Диаграмма траекторий»<br>Работа с основной таблицей «Обобщенное описание уровней (подуров<br>ции»    | 29<br>31<br>34<br>36<br>41<br>43<br>44<br>46<br>47<br>50<br>BHEЙ)<br>51       |
| ИНФОРМ<br>3.1.<br>3.2.<br>3.3.<br>3.3.<br>3.4.<br>3.5<br>3.6.<br>3.7.<br>3.8.<br>3.9.<br>3.10.<br>квалифика<br>3.11. | АЦИОННОГО МОДУЛЯ.<br>Методические условия создания рамки                                                                                                    | 29<br>31<br>34<br>36<br>41<br>43<br>44<br>46<br>47<br>50<br>вней)<br>51<br>53 |

# 1. ОБЩЕЕ ОПИСАНИЕ ИНФОРМАЦИОННОГО МОДУЛЯ, РЕГИСТРАЦИЯ ПОЛЬЗОВАТЕЛЕЙ

1.1. Функционал и структура информационного модуля «Разработка отраслевых рамок квалификаций»

Настоящие рекомендации предназначены для оказания практической помощи регистрируемым пользователям по вопросам применения информационного модуля «**Разработка отраслевых рамок квалификаций**» (далее – модуль, ИМ «ОРК») на базе программно-методического комплекса (далее – ПМК) «**Разработка квалификаций**».

Модуль «**Разработка отраслевых рамок квалификаций**» является одним из цифровых инструментов Национальной системы квалификаций в Российской Федерации.

Ключевыми элементами, образующими содержание Национальной системы квалификаций<sup>1</sup>, являются национальная рамка квалификаций (уровни квалификации<sup>2</sup>), отраслевые рамки квалификаций, профессиональные стандарты и квалификации.

Формирование массива актуальных квалификаций и механизмов их регулирования на уровне отраслей и отдельных компаний, включая их проектирование, структурирование, сравнение и оценку, невозможно без их системного описания, опирающегося на мониторинг жизненного цикла квалификаций.

Кроме того, В целях обеспечения качества формируемых профессиональных стандартов и квалификаций необходимо провести функциональный анализ описываемых видов деятельности, соотнесенных с этапами полного жизненного цикла<sup>3</sup> продукции (услуги) / реализуемыми выполнить бизнес-процессами, последовательную декомпозицию деятельности «от процессов – к задачам (функциям)», установить и регулирующие разработку признание реализовывать правила, И квалификаций определенного уровня / подуровня, процедуры перехода

<sup>&</sup>lt;sup>1</sup> Национальная система квалификаций – политический и экономический инструмент согласования спроса и предложения на квалификации, набор организационных механизмов, работающих совместно для обеспечения возможности выбора и получения гражданами квалификаций, наиболее соответствующих их целям, удовлетворения потребностей общества и рынка труда, создания возможностей для признания квалификаций, трудоустройства, развития карьеры, а также обучения в течение всей жизни. Развитие института «Национальной системы квалификаций», в том числе за счет повышения вовлеченности работодателей в совершенствование, внедрение и использование системы квалификаций, Основными направлениями деятельности Правительства Российской Федерации на период до 2024 года определено в качестве одного из приоритетов политики в области занятости.

<sup>&</sup>lt;sup>2</sup> Приказ Минтруда России №148н от 12 апреля 2013 г. «Об утверждении уровней квалификации в целях разработки проектов профессиональных стандартов»

<sup>&</sup>lt;sup>3</sup> ГОСТ Р 56136-2014 Управление жизненным циклом продукции военного назначения. Термины и определения / ИСО 9004-1-94 Управление качеством и элементы системы качества / ГОСТ Р ИСО 9004-2010. Менеджмент для достижения устойчивого успеха организации. Подход на основе менеджмента качества

между квалификациями и признания результатов обучения, приобретенного практического опыта, с учетом различных траекторий и путем указания связей между этими квалификациями, реализовать принципы и порядок квалификаций уровнями соотнесения новых с установленными квалификации. Важным инструментом систематизации профессиональной деятельности и квалификаций является отраслевая рамка квалификаций, состоящая не только из описания уровней квалификации и перечня квалификаций, признаваемых в отрасли (области профессиональной деятельности, секторе экономики, компании), но и из профессиональноквалификационной структуры, карты видов профессиональной деятельности, конструирования квалификаций, профессиональных инструментов И сквозных компетенций, образовательных программ, перечней профессий, карьерных траекторий (Рисунок 1).

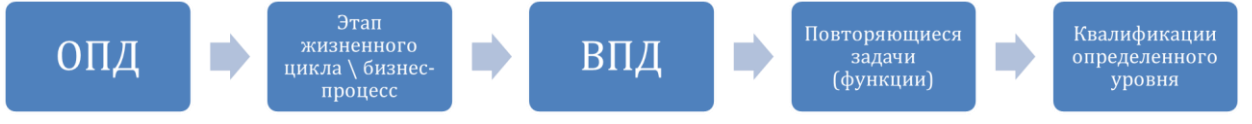

Рисунок 1. Основной алгоритм работы в модуле «Разработка отраслевых рамок квалификаций»: функциональный анализ деятельности, последовательная декомпозиция

Отраслевая рамка квалификаций<sup>4</sup> (далее – ОРК) – это одновременно массив актуальной информации и цифровой инструмент систематизации квалификаций, признаваемых в конкретной отрасли (ОПД, секторе обеспечиваюший экономики), визуализацию представления структурированных данных 0 профессиональных стандартах, квалификациях, компетенциях и уровнях (подуровнях) квалификации, автоматизацию процессов их разработки и управления ими, связь внутренних и внешних массивов данных.

ИМ «ОРК» обеспечивает инструментальную поддержку разработки ОРК и содержания квалификаций, признаваемых в конкретной отрасли (секторе) экономики, в отдельной компании, в проекте.

Модуль предназначен для:

1) придания планового характера процессам разработки и актуализации профессиональных стандартов и квалификаций;

2) проведения систематизации, наглядного представления состава квалификаций в областях и видах профессиональной деятельности, разработки квалификационных профилей сотрудников компаний / сборок

<sup>&</sup>lt;sup>4</sup> Здесь и далее под термином «рамка» (framework) будет пониматься архитектура; каркас или многомерная структура данных; система, составленная из частей, соответствующих друг другу; сеть, состоящая из узлов и связей между ними.

квалификаций для инновационных проектов, конструирования отраслевых и корпоративных структур квалификаций и компетенций;

3) обеспечения полной, актуальной и систематизированной информацией для проведения анализа динамики квалификационной структуры отрасли (области профессиональной деятельности, сектора экономики, отдельной компании);

4) содействия в организации прогнозирования развития квалификаций, в формировании предложений по разработке, актуализации профессиональных стандартов, квалификаций, в проведении межотраслевого и межстранового сопоставительного анализа, статистического учета;

5) содействия в формировании перечней профессий, специальностей, направлений подготовки, формулировании образовательных результатов (компетенций) при переходе между квалификациями, проектировании образовательных стандартов и программ, установлении связей между широкими квалификациями по образованию и профессиональными квалификациями;

6) построения типовых, корпоративных, индивидуальных карьерных и образовательных траекторий для получения и наращивания квалификаций.

ИМ «ОРК» состоит из публичной и закрытой частей (Рисунок 2). Публичная часть дает возможность незарегистрированным пользователям осуществлять автоматизированный поиск информации по всем переменным ОРК. просматривать интерактивном режиме актуальные В И верифицированные профессионально-квалификационные структуры, описания уровней (подуровней) квалификаций в ОПД (группах ВПД), перечни И описания квалификаций И компетенций, проекты образовательных программ, пользоваться интерактивной картой «Диаграмма карьерных и образовательных траекторий».

Незарегистрированными пользователями модуля являются любые заинтересованные юридические и физические лица, в том числе потенциальные пользователи интерактивной карты «Диаграмма карьерных и образовательных траекторий» - абитуриенты, обучающиеся, выпускники, занятые и незанятые граждане.

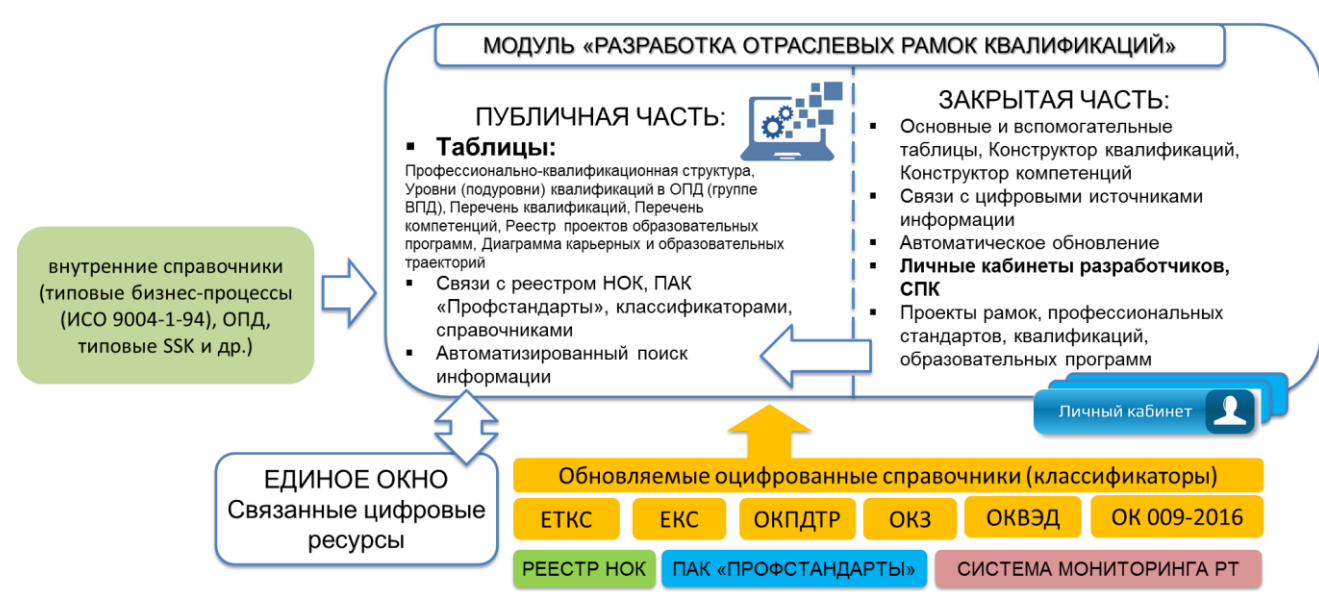

Рисунок 2. Общая структура модуля «Разработка отраслевых рамок квалификаций» и связи с внешними ресурсами

Закрытая часть модуля представляет собой базу данных – набор конструируемых, обновляемых и связанных между собой и с внешними ресурсами таблиц с массивами данных, обеспечивающими работу зарегистрированных пользователей – разработчиков ОРК в системе личных кабинетов, и содержит обслуживающие пользователей интерактивные сервисы.

ОРК может создаваться: на одну ОПД или на выделенную группу ВПД (сектор экономики, отрасль, сквозные ВПД (межотраслевая рамка квалификаций), профильные корпоративные секторы, группы связанных бизнес-процессов (сборки квалификаций) под инновационные проекты и т.п.).

Элементами структуры ИМ «ОРК» являются следующие таблицы (Рисунок 3):

- Титульная таблица «Описание (паспорт) рамки»
- Вспомогательная полуавтоматическая таблица «Перечень ВПД»
- Основная таблица «Профессионально-квалификационная структура»
- Вспомогательная полуавтоматическая таблица «Карта ВПД»
- Интерактивный инструмент «Конструктор квалификаций»
- Основная таблица «Реестр (описание) квалификаций»
- Основная таблица «Обобщенное описание уровней (подуровней) квалификации»
- Вспомогательная полуавтоматическая таблица «Квалификации (взаимосвязи)»
- Закладка «Таблица переходов между квалификациями»
- Закладка «Реестр проектов образовательных программ»

- Интерактивный инструмент «Диаграмма траекторий»
- Вспомогательная автоматическая таблица «Перечень компетенций»
- Интерактивный инструмент «Конструктор компетенций»

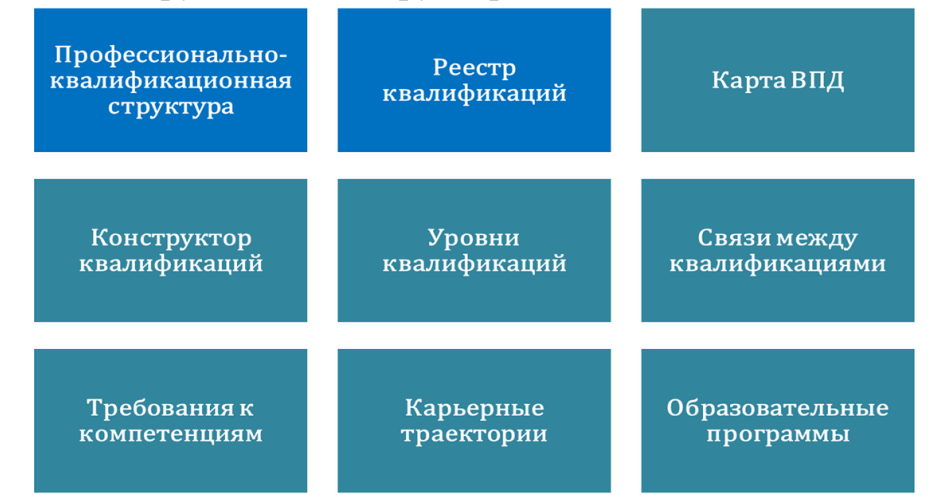

Рисунок 3. Основные структурные элементы модуля «Разработка отраслевых рамок квалификаций»

Переменными, отображающимися и преобразуемыми в таблицах ИМ «ОРК», являются: ВПД, профессиональный стандарт (далее – ПС), обобщенная трудовая функция (далее – ОТФ), квалификация (далее - ПК), трудовая функция (далее – ТФ), трудовое действие (далее – ТД), знания (далее – З), умения (далее – У), уровни и подуровни квалификаций (далее - L, SL), профессиональные и сквозные компетенции (далее – hard skills, soft skills, HSK, SSK) и различные функции от них (Рисунок 4).

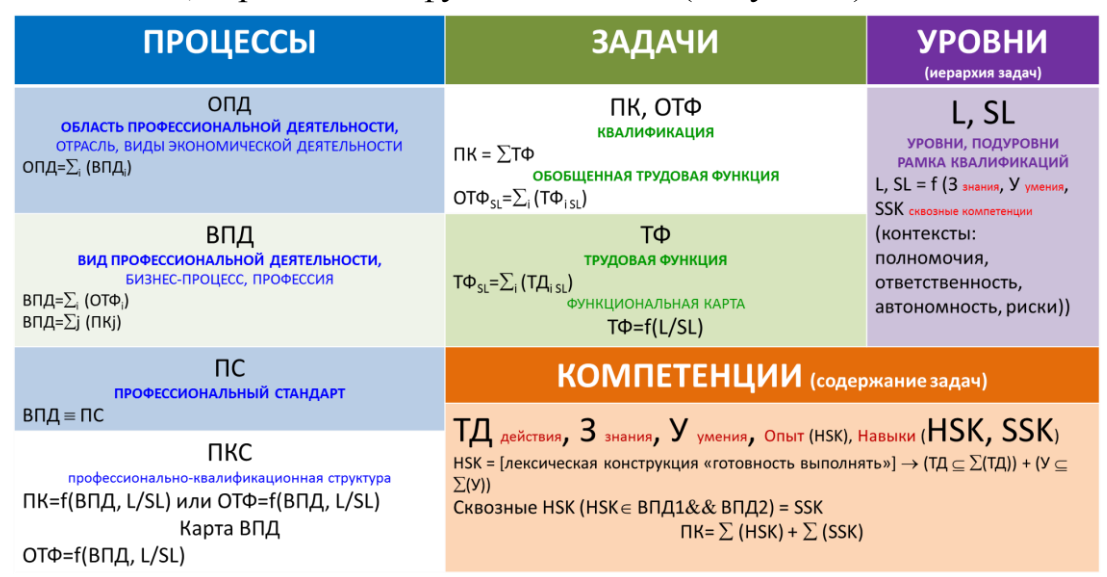

Рисунок 4. Типы связанных между собой переменных, используемых в структуре модуля «Разработка отраслевых рамок квалификаций»

Все переменные и таблицы ИМ «ОРК» взаимосвязаны. Поэтому при внесении изменений в данные в какой-либо из таблиц, кроме автоматически формируемой, произойдут соответствующие изменения в других таблицах со связанными данными. Фактически таблицы ОРК представляют собой

различные срезы многомерного массива данных в системе координат «ПРОЦЕССЫ-ЗАДАЧИ-УРОВНИ» / «ВПД (ПС) – ФУНКЦИИ – УРОВНИ» (Рисунок 5).

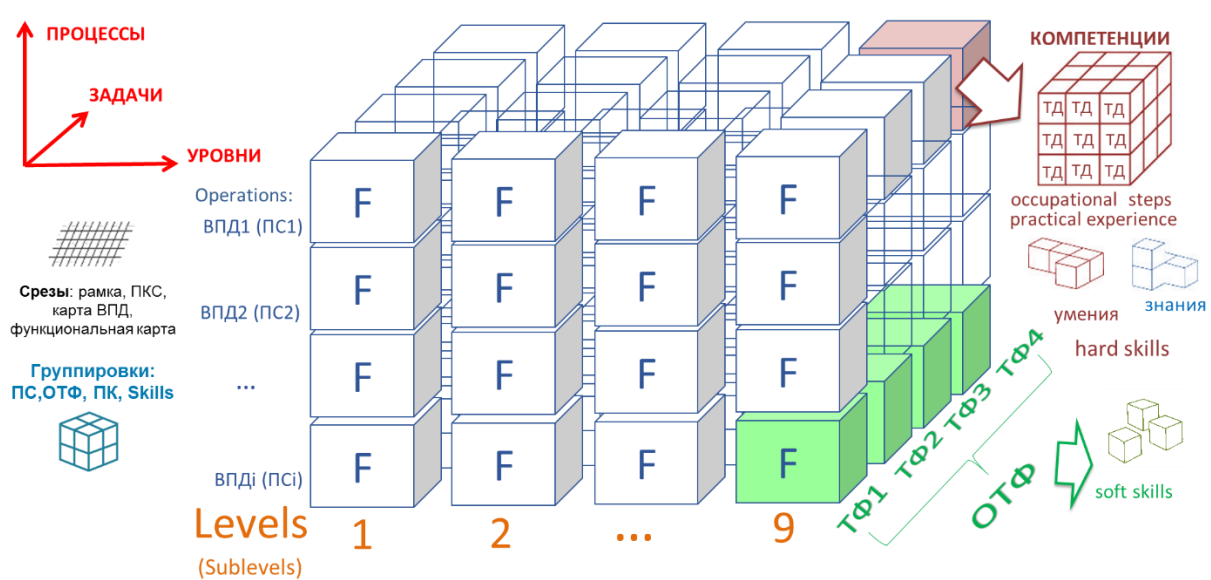

Рисунок 5. Рамка квалификаций как многомерная модель системы квалификаций – массив данных в координатах «ПРОЦЕССЫ-ЗАДАЧИ-УРОВНИ»

Все процессы (ВПД и соответствующие ПС) четко маркируются бизнес-процессами (типовыми этапами полного жизненного цикла продукции / услуги), что позволяет сделать ОРК разных ОПД/групп ВПД сопоставимыми, выделять сквозные ВПД, родственные квалификации. В такой модели визуализируются взаимосвязи квалификаций, наглядно представляется то, как одни переменные (ПС, ОТФ, ПК, skills) служат группировками других (ТФ, ТД, У, З), выявляются недостающие звенья / пустоты (отсутствующие ВПД, неверно определенные ОТФ, отсутствующие ТФ, невыделенные ПК), пересечения/наложения ВПД и иные несоответствия.

Модуль «Разработка отраслевых рамок квалификаций» технологически связан со следующими внешними ресурсами (информационными ресурсами НСК) и автоматически актуализируемыми цифровыми справочниками:

– Программно-аппаратный комплекс «Профессиональные стандарты» (<u>http://profstandart.rosmintrud.ru</u>), ведение осуществляет Минтруд России;

– Реестр сведений о проведении независимой оценки квалификации (<u>https://nok-nark.ru</u>), ведение осуществляет Национальное агентство развития квалификаций;

– Программно-методический комплекс «Портал по разработке профессиональных стандартов и квалификаций» (<u>http://pst-c.ru</u>), ведение

осуществляет Национальное агентство развития квалификаций совместно с ФГБУ «ВНИИ труда» Минтруда России;

– Оцифрованные официальные электронные справочники (ОКВЭД, ЕТКС, ЕКС, ОКПДТР, ОКЗ, ОК 009-2016 и др.);

– Раздел «Федеральные государственные образовательные стандарты» на сайте Министерства образования и науки РФ <u>http://mon.gov.ru;</u>

– Информационная платформа «Единое окно НСК» (<u>https://nskuslugi.ru)</u>, ведение осуществляет Национальное агентство развития квалификаций;

– Актуальный список (ссылки на загруженные файлы) федеральных законов и иных нормативных правовых актов Российской Федерации, устанавливающих квалификационные требования;

– Информационная система мониторинга рынка труда (ИТ-ресурс для глобального автоматизированного поиска информации о новых квалификациях (новых компетенциях)) (система в стадии проектирования).

# 1.2. Используемые сокращения

АНО НАРК, Национальное агентство – автономная некоммерческая организация «Национальное агентство развития квалификаций»;

ВПД – вид профессиональной деятельности

ВЭД – вид экономической деятельности

ЕКС – Единый квалификационный справочник должностей руководителей, специалистов и других служащих

ЕТКС – Единый тарифно-квалификационный справочник работ и профессий рабочих

3 – знания

ИМ «ОРК» - Информационный модуль «Разработка отраслевых рамок квалификаций»

НОК – независимая оценка квалификации;

НПА – нормативные правовые акты;

НСК – Национальная система квалификаций;

НСПК – Национальный совет при Президенте Российской Федерации по профессиональным квалификациям;

ОКВЭД – Общероссийский классификатор видов экономической деятельности

ОКЗ – Общероссийский классификатор занятий

ОКПДТР – Общероссийский классификатор профессий рабочих, должностей служащих и тарифных разрядов

ОПД – область профессиональной деятельности

ОРК – отраслевая рамка квалификаций

ОТФ – обобщенная трудовая функция

ПАК «ПС» - Программно-аппаратный комплекс «Профессиональные стандарты»;

ПК (профессиональная) квалификация

ПКС – профессионально-квалификационная структура

ПМК – программно-методический комплекс

ПС – профессиональный стандарт

Реестр – реестр сведений о проведении независимой оценки квалификации (информационный ресурс);

СПК – совет по профессиональным квалификациям

ТД – трудовое действие

ТФ – трудовая функция

У – умения

HSK – профессиональная компетенция, входящая в пакет hard skills

L – (level) уровень квалификации

SL – (sublevel) подуровень квалификации

SSK – сквозная, общепрофессиональная компетенция, входящая в пакет soft skills

# 1.3. Уровень подготовки пользователей и условия работы с модулем

Требования к специальным навыкам пользователей для работы с информационным модулем не предъявляются. Пользователям информационного модуля рекомендуется иметь навыки работы на персональном компьютере под управлением операционной системы Microsoft Windows, а также навыки работы с пакетом Microsoft Office и интернет-браузерами.

Программно-технические средства, обеспечивающие взаимодействие ИМ «ОРК» с пользователями информационного модуля, поддерживают текущие поддерживаемые производителем версии следующих браузеров:

– Mozilla Firefox – текущую версию и текущую ESR версию;

- Google Chrome - текущую версию;

- Opera - текущую версию;

– Microsoft Internet Explorer – текущую версию (Desktop);

– Apple Safari – текущую версию.

Текущая поддерживаемая версия браузера – версия, доступная для скачивания на страницах загрузки официальных сайтов производителя браузера. Для браузеров, имеющих поддержку двух способов просмотра вебстраниц: с помощью пользовательского интерфейса Windows, оптимизированного для сенсорных устройств, и с помощью привычного классического интерфейса, обеспечена поддержка работы последнего.

# 1.4. Регистрация пользователей для работы в закрытой части модуля

Для перехода на главную страницу ИМ «ОРК» необходимо в адресную строку браузера ввести адрес ПМК «Разработка квалификаций»: <u>https://rk-nark.ru</u> (Рисунок 6).

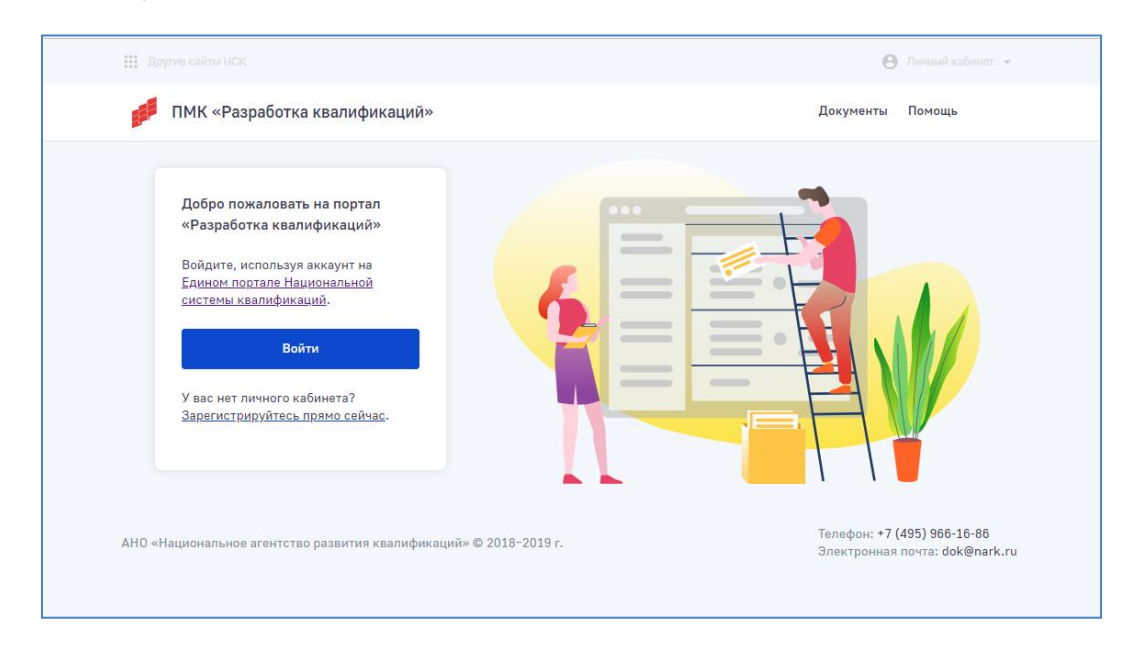

Рисунок 6. Главная страница ПМК «Разработка квалификаций»

На главной странице находится диалоговое окно для авторизации пользователей, размещены методические и нормативные правовые документы (Рисунок 7) и инструкция пользователя (Рисунок 8).

| Приказ Минтруда России от 30.09<br>методических рекомендаций по о<br>общественного обсуждения и экси<br>стандартов" | .2014 N 671н "Об утверждени<br>рганизации профессиональни<br>пертизы проектов профессио | ии<br>5-<br>нальных         | Поиск по документам<br>Тип документа<br>Все ~ |
|----------------------------------------------------------------------------------------------------|-----------------------------------------------------------------------------------------|-----------------------------|-----------------------------------------------|
| 19 сентября 2018                                                                                                    | PDF, 438.8 K6                                                                           | Скачать 🛓                   | Поиск                                         |
| Приказ Минтруда России от 12.04<br>квалификации в целях разработки<br>(Зарегистрировано в Минюсте Рос               | .2013 N 148н "Об утверждени<br>и проектов профессиональны<br>ссии 27.05.2013 N 28534)   | ии уровней<br>х стандартов" |                                               |
| 19 сентября 2018                                                                                                    | PDF, 313.1 K6                                                                           | Скачать 🛓                   |                                               |
| Трудовой кодекс Российской Фед<br>03.08.2018)                                                                       | ерации от 30.12.2001 N 197-0                                                            | 03 (ред. от                 |                                               |
| 19 сентября 2018                                                                                                    | DOC, 1.9 M5                                                                             | Скачать 🛓                   |                                               |

Рисунок 7. Раздел «Документы»

В разделе «Документы» размещены: 1) нормативно-правовые документы НСК, в том числе:

- Трудовой кодекс Российской Федерации от 30.12.2001 N 197-ФЗ
- Федеральный закон «О независимой оценке квалификации» от 03.07.
   2016 N 238-ФЗ
- Постановление Правительства Российской Федерации от 22 января 2013 г. №23 «О Правилах разработки, утверждения профессиональных стандартов» (в ред. От 13.05.2016 г.)
- Приказ Минтруда России №148н от 12 апреля 2013 г. «Об утверждении уровней квалификации в целях разработки проектов профессиональных стандартов»
- Приказ Минтруда России от 12 апреля 2013 г. № 147н «Об утверждении Макета профессионального стандарта» (в ред. 29 сентября 2014 г., приказ № 665н)
- Приказ Минтруда России от 12 апреля 2013 г. № 148н «Об утверждении уровней квалификации в целях разработки проектов профессиональных стандартов»

- Приказ Минтруда России от 29.04.2013 N 170н «Об утверждении методических рекомендаций по разработке профессионального стандарта»
- Приказ Минтруда России от 12.12.2016 г. №726н «Об утверждении положения о разработке наименований квалификаций и требований к квалификациям»
- Приказ Минтруда России от 29.09.2014 N 667н «О реестре профессиональных стандартов (перечне видов профессиональной деятельности)»;

2) методические рекомендации по разработке ОРК, в том числе:

- Лейбович, А.Н., Волошина, И.А., Прянишникова, О.Д., Клинк О.Ф., Есенина Е.Ю. Рекомендации по формированию рамок квалификаций областей профессиональной деятельности. – М.: Издательство Перо, 2015. – 26 с. (ВНИИ труда, АНО НАРК);
- Методические рекомендации разработке актуализации ПО И квалификации требований наименования И К квалификации, которым проводится независимая на соответствие оценка (утверждены приказом Национального квалификации агентства развития квалификаций от 01.03.2017 г. No 09/17-Пр);
- Волошина И. А., Прянишникова О. Д., Клинк О. Ф., Зайцева О. М. Методические рекомендации по формированию содержания профессиональных стандартов. М. : Издательство «Перо», 2016. 36с.
- Временные методические рекомендации по разработке отраслевой рамки квалификаций на основе Национальной рамки квалификаций Российской Федерации (утв. Минздравсоцразвития РФ 22.12.2011);
- Обзор зарубежного опыта создания отраслевых рамок квалификаций и компетенций (АНО НАРК, 2017);
- И. А. Волошина, А. Н. Лейбович, П. Н. Новиков, В. М. Зуев, О. Д.
   Прянишникова, Е. И. Косаковская, В. И. Блинов, Е. Ю. Есенина, О. Ф.
   Клинк, А. А. Факторович, И. С. Сергеев Формирование системы
   профессиональных квалификаций: словарно-справочное пособие. –
   М.: Издательство «Перо» 2016. 48 с.

3) концепция информационного инструментария «Отраслевая рамка квалификаций» и другие полезные материалы.

Для поиска нужного документа можно воспользоваться фильтром, который предлагает отсортировать документы по трем критериям:

- все документы;
- нормативно-правовые акты;

- методические материалы.

Раздел обновляется систематически.

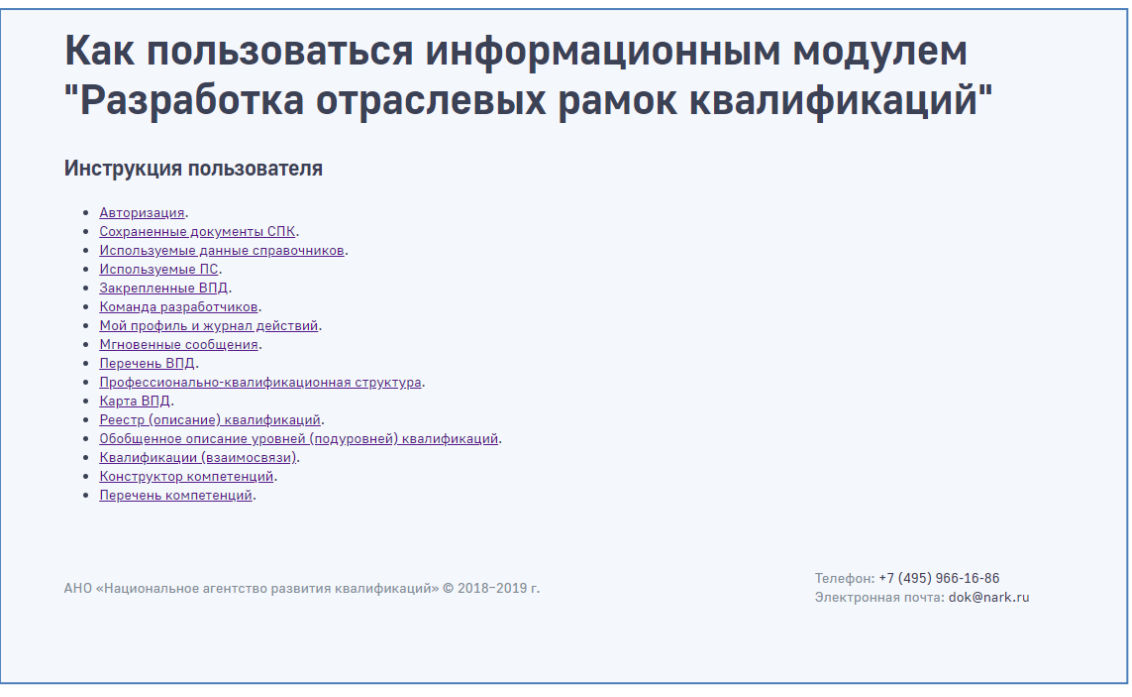

Рисунок 8. Раздел «Пользовательская документация»

В разделе «Как пользоваться информационным модулем «Разработка отраслевых рамок квалификаций»» размещена инструкция пользователя, к которой можно обратиться за помощью при работе с ИМ «ОРК».

Регистрируемыми пользователями ИМ «ОРК» могут являться:

- представители АНО НАРК, администрирующие ИМ «ОРК»;
- официально уполномоченные представители СПК;
- эксперты в сфере НСК: разработчики отраслевых и межотраслевых квалификаций, эксперты рамок разработчики наименований квалификаций и требований к ним, на соответствие которым осуществляется независимая оценка квалификации (далее квалификации, профессиональные квалификации), эксперты разработчики профессиональных стандартов;
- представители компаний, объединений работодателей, профессиональных сообществ - разработчики квалификационных профилей рабочих мест компаний / сегментов экономики (разработка новых, оптимизация существующих), корпоративных рамок квалификаций и компетенций, типовых карьерных траекторий, сборок квалификаций под инновационные проекты;
- представители системы образования и обучения разработчики образовательных стандартов и программ, приводящих к получению

профессиональных квалификаций, проектировщики конструкторов карьеры.

В зависимости от категории регистрируемых пользователей в ИМ «ОРК» предусмотрено несколько пользовательских ролей:

- администратор информационного модуля (АНО НАРК);

- уполномоченный администратор проекта (руководитель проекта по разработке ОРК, уполномоченный от СПК / руководитель иного проекта (по согласованию с АНО НАРК));

- эксперт-разработчик (эксперт по разработке ОРК - представитель СПК / иной эксперт-разработчик (по согласованию с АНО НАРК));

Администратор информационного модуля осуществляет его настройку, техническое И консультационное сопровождение И администрирование, В том числе управляет доступом К модулю уполномоченных администраторов проекта.

Уполномоченный администратор проекта управляет получением доступа и формирует команду экспертов-разработчиков, закрепляет за ними сегменты ОРК, управляет разработкой и верифицирует вводимые ими данные, при этом сам может выступать в роли разработчика.

Эксперты-разработчики осуществляют разработку соответствующего контента в рамках предоставленных уполномоченным администратором проекта полномочий.

Через главную страницу происходит авторизация пользователей в соответствии с его ролью (Рисунок 9).

|                                                                                      | 🕒 Лиговый кабинат 👻                                                                                        |
|--------------------------------------------------------------------------------------|----------------------------------------------------------------------------------------------------|
| ПМК «Разработка квалификаций»                                                        | Документы Помощь                                                                                           |
|                                                                                      | 🕽 https://nskuslugi.ru/oauth/authorize/?client_id=1&redirect_uri=https%3A%2F%2Frk-nark.ru%2F - Goo 🗔 📴 🗮 💌 |
| Добро пожаловать на портал                                                           | nskuslugi.ru/oauth/authorize/?client_id=1&redirect_uri=https%3A%2F%2Frk-nark.ru%2F                         |
| «Разработка квалификаций»                                                            | Услуги национальной системы квалификаций                                                                   |
| Войдите, используя аккаунт на<br>Едином портале Национальной<br>системы казпификаций | Авторизация                                                                                                |
| Войти                                                                                | Электронная почта                                                                                          |
| У вас нет личного кабинета?                                                          | Hesephuñ email                                                                                             |
| Зарегистрируйтесь прямо сейчас.                                                      | Пароль                                                                                                    |
|                                                                                      | Пароль должен быть не менее 6 симеопов                                                                     |
| АНО «Национальное агентство развития квалификаций»                                   | <u>Забыли пароль?</u><br>Войти                                                                             |
|                                                                                      | У вас нет личного кабинета?<br>Зарегистрируйтесь прямо сейчас                                              |
|                                                                                      |                                                                                                    |

Рисунок 9. Авторизация в ИМ «ОРК»

### 1.5. Получение доступа для уполномоченного администратора проекта

Для работы в ИМ «ОРК» в роли уполномоченного администратора проекта необходимо пройти регистрацию, которая осуществляется через информационную платформу «Единое окно Национальной системы квалификаций» (<u>https://nskuslugi.ru)</u> (Рисунок 10).

|                                                                                          | Найта 🛛 Пичный кабинет 👻                                        |
|------------------------------------------------------------------------------------------|-----------------------------------------------------------------|
| Услуги национальной<br>системы квалификаций                                              | 0 НСК Новости Документы Справочники 🗸                           |
| Единая цифровая платформа, обеспеч<br>о функционировании национальной                    | ивающая доступность информации<br>і системы квалификаций России |
| Добро пожаловать в единое окно<br>Национальной системы квалификаций<br>Электронная почта |                                                                 |
| Пароль                                                                                   |                                                                 |
| <u>Забыли пароль?</u><br>Войти                                                           |                                                                 |
| У вас нет личного кабинета?<br>Зарегистрируйтесь прямо сейчас.                           |                                                                 |
| Услуги национальной системы квалификаций © 2019 г.                                       |                                                                 |
|                                                                                          |                                                                 |

Рисунок 10. Главная страница «Единое окно НСК»

Для регистрации необходимо нажать на кнопку «Зарегистрироваться прямо сейчас», заполнить все обязательные поля, ознакомиться с условиями использования и с политикой конфиденциальности (Рисунок 11).

При регистрации необходимо указать действующий электронный адрес, в последствии он станет логином для входа в систему и придумать пароль, состоящий из не менее 6 символов.

| Регистрация                                                                                                    | × |
|----------------------------------------------------------------------------------------------------|---|
| Электронная почта                                                                                                    |   |
|                                                                                                    |   |
| Неверный email                                                                                                    |   |
| Пароль                                                                                                    |   |
| O                                                                                                    |   |
| Сароль должен быть не менее 6 символов                                                                                                    |   |
| Подтверждение пароля                                                                                                    |   |
| $\odot$                                                                                                    |   |
| Нажимая на кнопку<br>«Зарегистрироваться», вы<br>соглашаетесть с <u>Условиями</u><br>использования и <u>Политикой</u><br>конфиденциальности |   |
| Зарегистироваться                                                                                                    |   |
| Уже зарегистрировались? <u>Войти</u>                                                                                                    | - |

Рисунок 11. Регистрационная форма на информационной платформе «Единое окно НСК»

В течение трех рабочих дней, по уведомлению СПК (при регистрации руководителя проекта по разработке ОРК, уполномоченного от СПК) или по уведомлению иной организации/ (при регистрации руководителя иного проекта, реализуемого по соглашению АНО НАРК) на электронную почту dok@nark.ru, администратор АНО НАРК, верифицирует нового пользователя для работы в ИМ «ОРК». Уполномоченный администратор проекта получает уведомление на указанный при регистрации электронный адрес о верификации пользователя и о возможности приступить к работе с модулем.

### 1.6. Получение доступа для эксперта - разработчика

Регистрация нового пользователя в роли эксперта - разработчика осуществляется через главную страницу ИМ «ОРК». Если при регистрации пользователь указывает СПК, в интересах которого будет разрабатывать ОРК, то в личный кабинет уполномоченного администратора СПК приходит запрос о регистрации нового пользователя.

Аналогично, если при регистрации пользователь указывает наименование иного проекта, реализуемого по соглашению с АНО НАРК, то управление запросами на регистрацию осуществляет через свой личный кабинет уполномоченный администратор соответствующего проекта.

# 1.7. Авторизация пользователей

Для перехода на главную страницу ресурса необходимо в адресную строку браузера ввести адрес: <u>https://rk-nark.ru</u>. Далее следует нажать на кнопку «Войти» (Рисунок 12), которая размещена с левой стороны экрана. При нажатии на кнопку открывается всплывающее окно авторизации (Рисунок 13).

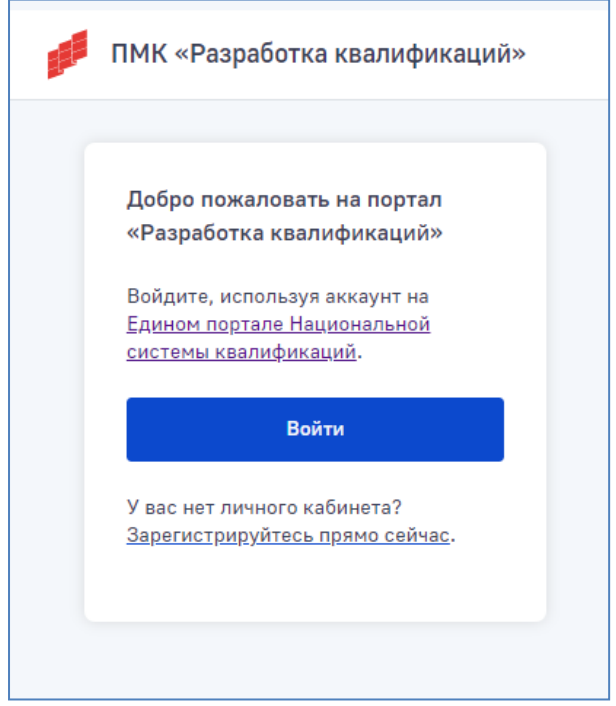

Рисунок 12. Вход в личный кабинет

Чтобы авторизоваться в ИМ «ОРК» необходимо воспользоваться аутентификационными данными единого окна Национальной системы квалификаций (данными, указанными при регистрации).

| https://nskuslug  | i.ru/oauth/authorize/?client_id=1&redirect_uri=https%3A%2F%2Frk-nark.ru%2F |       | X |
|-------------------|----------------------------------------------------------------------------|-------|---|
| nskuslugi.ru      | /oauth/authorize/?client_id=1&redirect_uri=https%3A%2F%2Frk-nark.ru%2      | 2F 04 | e |
| Услуги<br>системи | национальной<br>ы квалификаций                                             | =     |   |
|                   | Авторизация                                                                |       |   |
|                   | Электронная почта                                                          |       |   |
|                   |                                                                            |       |   |
|                   | Неверный email                                                             |       |   |
|                   | Пароль                                                                     |       |   |
|                   | •                                                                          |       |   |
|                   | Пароль должен быть не менее 6 символов                                     |       |   |
|                   | Забыли пароль?                                                             |       |   |
|                   | Войти                                                                      |       |   |
|                   | У вас нет личного кабинета?                                                |       |   |

Рисунок 13. Авторизация пользователя

# 2. УПРАВЛЕНИЕ РАЗРАБОТКОЙ РАМОК КВАЛИФИКАЦИЙ В ИНФОРМАЦИОННОМ МОДУЛЕ

# 2.1. Личный кабинет уполномоченного администратора проекта / СПК

После успешной авторизации, уполномоченный администратор проекта / СПК осуществляет вход в личный кабинет, который состоит из двух основных разделов: «Таблицы» (верификация/разработка ОРК) и «Дополнительные данные» (Рисунок 14).

| Паспорт рамки<br>Наименование ОПД: Сервис, оказание услуг населению .                                                                                                    |                                                                                                    |                                                                      |
|----------------------------------------------------------------------------------------------------|----------------------------------------------------------------------------------------------------|----------------------------------------------------------------------|
| Совет по профессиональным квалификациям: Стік индустрии красоты.<br>Дата создания: 28.06.8.2016.<br>Количество ВПД: 6.                                                                                                    |                                                                                                    |                                                                      |
| <ul> <li>Перечень ВПД</li> <li>Профессионально-квалификационная структура</li> <li>Карта ВПД</li> <li>Конструктор квалификаций</li> <li>Реестр (описание) квалификаций</li> <li>Квалификации (взаимосвязи)</li> <li>Обобщенное описание уровней (подуровней) квалификации</li> <li>Конструктор компетенций</li> <li>Перечень компетенций</li> </ul> | <ul> <li><u>Дополнительные д</u></li> <li><u>Мой профиль и журнал действи</u></li> <li><u>Команда разработчиков</u></li> <li><u>Привязанные ВПД</u></li> <li><u>Используемые ПС</u></li> <li><u>Используемые данные справочн</u></li> <li><u>Сохраненные документы СПК</u></li> <li><u>Добавление квалификации</u></li> </ul> | анные<br>й<br>иков                                                   |
| АНО «Национальное агентство развития квалификаций» © 2018-2019 г.                                                                                                    |                                                                                                    | Телефон: <b>+7 (495) 966-16-86</b><br>Электронная почта: dok@nark.ru |

Рисунок 14. Личный кабинет уполномоченного администратора проекта / СПК

Управление разработкой ОРК осуществляется в разделе «Дополнительные данные», в который входят следующие блоки:

- Закрепление разработчиков и управление разработкой
- Карточка «Совет по профессиональным квалификациям / проект»
- Мой профиль и журнал действий,
- Команда разработчиков,
- Привязанные ВПД,
- Используемые ПС,
- Используемые данные справочников,
- Сохраненные документы СПК,
- Добавление квалификации,
- Сервис «Конструктор форм»

На странице «Закрепление разработчиков и управление разработкой» администратор проекта / СПК имеет возможность присваивать и отменять присвоение роли «эксперт-разработчик» в отношении зарегистрированных в системе пользователей (Рисунок 15).

| Разработчик  | Запрос на закр | епление ОПД, ВПД                           | Запрос на валидацию       |
|--------------|----------------|--------------------------------------------|---------------------------|
| Иванов И.И.  | не закреплень  | 1                                          | нет заданий               |
| Петров П.П.  | закреплены     | просмотреть                                | идет разработка           |
| Сидоров С.С. | закреплены     | удовлетворить запрос<br>дать новое задание | подан запрос на валидацию |
| Гонгадзе А.Х | подан запрос   |                                            | нет заданий               |
|              |                |                                            |                           |

Рисунок 15. Закрепление разработчиков и управление разработкой

Администратор имеет возможность выбрать разработчика из списка или вручную добавить разработчика, после чего формируется личный кабинет нового разработчика.

Администратор проекта / СПК может рассмотреть запрос на закрепление ступенчато: ОПД в целом или по отдельным ВПД. Меню с закрепленными за администратором ОПД, ВПД применяется при просмотре заданий. Автозаполнение происходит в зависимости от статуса запроса: не закреплены (дать новое задание), закреплены (просмотреть), подан запрос (просмотреть, удовлетворить запрос, дать другое задание). При выборе режима просмотра происходит переход на страницы разработчика.

Администратор может сам осуществлять правки данных (это фиксируется его редакторским цветом). При просмотре ОРК в режиме верификации у администоратора имеется возможность выбрать нажатие одной из двух кнопок: «отправить на доработку» и «верифицировать». При направлении на доработку в чате разработчика появляется автоматическая запись «у Вас новое задание».

При выборе «верифицировать» изменяется статус ОРК и задание разрабатывать /дорабатывать рамку с разработчика снимается (ОРК становится недоступной для дальнейших правок разработчиком).

Карточка «Совет по профессиональным квалификациям / проект» содержит следующую информацию:

1) Наименование СПК (проекта)

2) Закрепленные за СПК ОПД и ВПД (выбор из списка, для СПК проводится автопроверка полномочий СПК по ВПД, указанным в Реестре сведений о проведении независимой оценки квалификаций (далее – Реестр) (https://nok-nark.ru))

4) Предложения СПК о создании новых уникальных ВПД (производится автозаполнение после верификаций изменений в Таблице «Профессионально-квалификационная структура»)

5) Закрепленный за СПК сквозной ВПД (ручное заполнение, автопроверка через Реестр полномочий СПК на ОПД с кодом 40)

6) Закрепленная за СПК группа сквозных ВПД (ручное заполнение, автопроверка полномочий СПК на ОПД с кодом 40)

7) Предложения совета о создании новой группы сквозных ВПД (ручное заполнение)

8) Предложения совета о создании нового сквозного ВПД (ручное заполнение)

На странице «Мой профиль и журнал действий» (Рисунок 16) отображается карточка пользователя, где можно посмотреть и изменить персональные данные пользователя, нажав на кнопку «Изменить персональные данные». Пользователь может загрузить аватар.

Также на странице отображается статистика и даты посещений ИМ «ОРК», а также журнал действий, совершенных пользователем за период работы.

| Карточка                                                             | пользоват                                                                             | геля                                               |                                                                                                    |                                               |
|----------------------------------------------------------------------|---------------------------------------------------------------------------------------|----------------------------------------------------|----------------------------------------------------------------------------------------------------|-----------------------------------------------|
| Персональные                                                         | данные                                                                                |                                                    | Статистика пользо                                                                                                    | вателя                                        |
|                                                                      | Имя и фамилия<br>Алексей Бекмансуров                                                  |                                                    | <b>Дата последнего входа</b><br>4 февраля 2019                                                                                                    |                                               |
|                                                                      | Электронная почта<br>alex@fizikiiliriki.ru                                            |                                                    | Количество посещений<br>3 посещения                                                                                                    |                                               |
|                                                                      | Изменить персональ                                                                    | ные данные                                         |                                                                                                    |                                               |
| Журнал дейст                                                         | вий                                                                                   |                                                    |                                                                                                    |                                               |
| ID Время                                                             | Событие                                                                               | IP                                                 | URL                                                                                                    | Описание                                      |
|                                                                      |                                                                                       |                                                    | https://rk-park.ru/2                                                                                                    |                                               |
| 219 04.02.2019 19:16                                                 | Авторизация пользователя                                                              | 85.142.117.227                                     | code=436eb4f0d61fdcb55e13a5e4476159f6                                                                                                    |                                               |
| 219 04.02.2019 19:16<br>218 04.02.2019 18:39                         | Авторизация пользователя<br>Изменение СПК<br>пользователя                             | 85.142.117.227<br>85.142.117.227                   | code=436eb4f0d61fdcb55e13a5e4476159f6<br>https://rk-nark.ru/nark/profile/                                                                                          | Новый СПК пользователя:<br>002                |
| 219 04.02.2019 19:16<br>218 04.02.2019 18:39<br>217 04.02.2019 18:23 | Авторизация пользователя<br>Изменение СПК<br>пользователя<br>Авторизация пользователя | 85.142.117.227<br>85.142.117.227<br>85.142.117.227 | https://tk-nark.ru/2<br>code=4369b40061/ticb55e13a5e4476159f6<br>https://tk-nark.ru/nark/profile/<br>https://tk-nark.ru/2<br>code=436eb4f0d61fdcb55e13a5e4476159f6 | Новый СПК пользователя:<br>002<br>Открыть чат |

Рисунок 16. Блок «Мой профиль и журнал действий»

Для изменения данных необходимо нажать на кнопку «Изменить персональные данные». Появляется возможность изменить персональные данные, загрузить фото для аватара, сменить пароль. Для сохранения данных требуется нажать на кнопку «Сохранить» (Рисунок 17).

|                                         | Имя                  |
|-----------------------------------------|----------------------|
|                                         | Фамилия              |
| Нажмите чтобы выбрать<br>Загрузить файл | Электронная почта    |
| Удалить файл                            | Неверный email       |
|                                         | Пароль               |
|                                         |                      |
|                                         | Подтверждение пароля |
|                                         |                      |

Рисунок 17. Редактирование профиля

На странице «Команда разработчиков» отображается список экспертовразработчиков (Рисунок 18).

В таблице указаны ФИО разработчика, дата последнего входа, роль и редакторский цвет<sup>5</sup>, которым отмечаются данные, внесенные разработчиком.

Также на странице есть возможность связаться с разработчиком, отправив ему мгновенное сообщение.

| команда ра                                    | зработчико                                                 | )B                  |                                |           |
|-----------------------------------------------|------------------------------------------------------------|---------------------|--------------------------------|-----------|
| Наименование СПК                              |                                                            | Закрепленн          | ый ОПД                         |           |
| СПК финансового рынка                         |                                                            | Финансы и з         | кономика                       |           |
| Список разработ                               | чиков                                                      |                     |                                |           |
| Список разработ<br>ФИО                        | ЧИКОВ<br>Дата последнего входа                             | Роль                | Редакторский цвет              | Сообщение |
| Список разработ<br>очо<br>Алексей Бекмансуров | ЧИКОВ<br>Дата последнего входа<br>04.02.2019<br>21.01.2018 | Роль<br>Разработчик | Редакторский цвет<br>— #ef562d | Сообщение |

Рисунок 18. Блок «Команда разработчиков»

Страница «Закрепленные ВПД» содержит закрепленные виды профессиональной деятельности с обозначением кода, наименования и типа,

<sup>&</sup>lt;sup>5</sup> Редакторский цвет - уникальный для этого пользователя цвет текста / подчеркивания / закрашиваемых областей / соединительных линий, не совпадающий с основными цветами и выбранными цветами других пользователей, при регистрации - выбор из меню

сгруппированные согласно СПК и закрепленным ВПД (Рисунок 19). Раздел изначально заполняется автоматически на основании полномочий СПК по данным Реестра. Все надписи являются гиперссылками.

| Закрепленные                                                                                                    | е ВПД                                                    |                                                                                         |
|----------------------------------------------------------------------------------------------------|----------------------------------------------------------|-----------------------------------------------------------------------------------------|
|                                                                                                    |                                                          |                                                                                         |
| Наименование СПК                                                                                                    | Закрепленный ОПД                                         |                                                                                         |
| СПК финансового рынка                                                                                                    | Финансы и экономика                                      |                                                                                         |
|                                                                                                    |                                                          |                                                                                         |
|                                                                                                    |                                                          |                                                                                         |
| оплоок впд                                                                                                    |                                                          |                                                                                         |
| код                                                                                                    | Наименование                                             | Тип                                                                                     |
| Код<br>08.027 Специалист по платежным услугам                                                                                                    | Наименование                                             | Тип<br>Отраслевой                                                                       |
| Код<br>08.027 Специалист по платежным услугам<br>08.013 Специалист по операциям на межбанко                                                                                                    | Наименование<br>вском рынке                              | Тип<br>Отраслевой<br>Отраслевой                                                         |
| Код<br>08.027 Специалист по платежным услугам<br>08.013 Специалист по операциям на межбанко<br>08.019 Специалист по потребительскому кредн                                                                                       | Наименование<br>вском рынке<br>итованию                  | Тип<br>Отраслевой<br>Отраслевой<br>Отраслевой                                           |
| Код<br>08.027 Специалист по платежным услугам<br>08.013 Специалист по операциям на межбанко<br>08.019 Специалист по потребительскому креди<br>08.017 Специалист по операциям с драгоценны                                        | Наименование<br>вском рынке<br>птованию<br>ами металлами | Тип<br>Отраслевой<br>Отраслевой<br>Отраслевой<br>Отраслевой                             |
| Код<br>08.027 Специалист по платежным услугам<br>08.013 Специалист по операциям на межбанко<br>08.019 Специалист по потребительскому креди<br>08.017 Специалист по операциям с драгоценны<br>08.028 Актуарий                     | Наименование<br>вском рынке<br>птованию<br>ами металлами | Тип<br>Отраслевой<br>Отраслевой<br>Отраслевой<br>Отраслевой<br>Отраслевой               |
| Код<br>08.027 Специалист по платежным услугам<br>08.013 Специалист по операциям на межбанко<br>08.019 Специалист по потребительскому креди<br>08.017 Специалист по операциям с драгоценны<br>08.028 Актуарий<br>08.002 Бухгалтер | Наименование<br>вском рынке<br>атованню<br>ами металлами | Тип<br>Отраслевой<br>Отраслевой<br>Отраслевой<br>Отраслевой<br>Отраслевой<br>Отраслевой |

Рисунок 19. Блок «Закрепленные ВПД»

На странице также могут быть дополнительно созданы сквозные ВПД и группы сквозных ВПД при помощи нажатия на соответствующие кнопки в нижней части страницы (Рисунок 20).

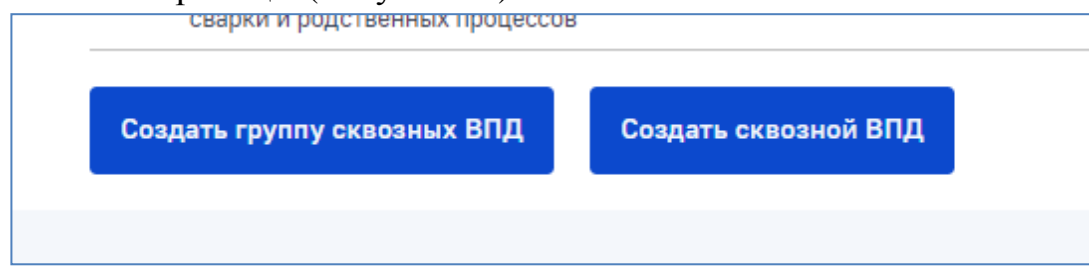

Рисунок 20. Создание сквозных ВПД

На странице «Используемые ПС» отображаются профессиональные стандарты, используемые для разработки квалификаций. В таблице отображаются номер стандарта, название, код ВПД, номер и дата приказа об утверждении (Рисунок 21). Перечень утвержденных и закрепленных ПС загружаются из Реестра автоматически.

| Главн | ая / Рамка квалификаций / Используемые ПС                                                                                                    |            |                                 |                                |
|-------|----------------------------------------------------------------------------------------------------|------------|---------------------------------|--------------------------------|
| Ис    | пользуемые ПС                                                                                                    |            |                                 |                                |
| Номер | Название                                                                                                    | Код<br>ВПД | Номер приказа об<br>утверждении | Дата приказа об<br>утверждении |
| 22    | Специалист в области технологического обеспечения полного цикла производства объемных<br>нанометаллов, сплавов, композитов на их основе и изделий из них | 40.004     | 72н                             | 03.02.2014                     |
| 83    | Оператор спецводоочистки в атомной энергетике                                                                                                    | 24.019     | 250н                            | 11.04.2014                     |
| 110   | Специалист в области механизации сельского хозяйства                                                                                                    | 13.001     | 340н                            | 21.05.2014                     |
| 234   | Агроном                                                                                                    | 13.017     | 454н                            | 09.07.2018                     |
| 374   | Специалист по эксплуатации мелиоративных систем                                                                                                    | 13.018     | 1152н                           | 25.12.2014                     |
| 565   | Специалист по администрированию сетевых устройств информационно-коммуникационных систем                                                                  | 06.027     | 686н                            | 05.10.2015                     |
| 566   | Системный программист                                                                                                    | 06.028     | 685н                            | 05.10.2015                     |
| 568   | Менеджер по продажам информационно-коммуникационных систем                                                                                               | 06.029     | 687н                            | 05.10.2015                     |
| 814   | Специалист по изготовлению медицинской оптики                                                                                                    | 02.007     | 607н                            | 03.11 2016                     |
| 817   | Специалист по аварийно-восстановительным и ремонтным работам в газовой отрасли                                                                           | 19.034     | 220н                            | 01.03.2017                     |

Рисунок 21. Блок «Используемые профессиональные стандарты»

На странице «Используемые данные справочников» отображаются данные официальных электронных справочников (ОКВЭД, ЕТКС, ЕКС, ОКПДТР, ОКЗ, ОК 009-2016 и др.), используемых для составления квалификаций (Рисунок 22). Страница заполняется автоматически на основании закрепленных ПС, их связей с кодами справочников в Программно-аппаратном комплексе «Профессиональные стандарты» (http://profstandart.rosmintrud.ru) и по результатам работы с Таблицами ОРК. Все надписи являются гиперссылками на соответствующие оцифрованные справочники.

| Главна  | я / Рамка квалификаций / Используемые данные справочников                                                       |             |
|---------|----------------------------------------------------------------------------------------------------|-------------|
| Ис      | пользуемые данные справочников                                                                                  |             |
| окв     | эд                                                                                                    |             |
| Код     | Название                                                                                                    |             |
| 53.10   | Деятельность почтовой связи общего пользования                                                                  |             |
| 62.09   | Деятельность, связанная с использованием вычислительной техники и информационных технологий, прочая             |             |
| 63.11   | Деятельность по обработке данных, предоставление услуг по размещению информации и связанная с этим деятельность |             |
| 64.11   | Деятельность Центрального банка Российской Федерации (Банка России)                                             |             |
| 64.19   | Денежное посредничество прочее                                                                                  |             |
| 64.30   | Деятельность инвестиционных фондов и аналогичных финансовых организаций                                         |             |
| 64.91   | Деятельность по финансовой аренде (лизингу/сублизингу)                                                          |             |
| 64.92   | Предоставление займов и прочих видов кредита                                                                    |             |
| 64.92.1 | Деятельность по предоставлению потребительского кредита                                                         | открыть чат |

Рисунок 21. Блок «Используемые справочники»

На странице «Сохраненные документы» отображаются документы, которые пользователи загрузили при создании отраслевой рамки

квалификаций. К сохраненным документам имеют доступ все участники группы.

Чтобы найти необходимый документ, нужно воспользоваться меню поиска справа. В нем необходимо ввести название документа или сроки, в которые документ был добавлен в общий доступ (Рисунок 22).

| охраненные           | документы     | CHK       |                      |          |
|----------------------|---------------|-----------|----------------------|----------|
| лес фулл хд          |               |           | Поиск по документа   | м        |
|                      |               |           | Название документа   |          |
| 18:55 2 февраля 2019 | JPG, 449.7 K6 | Скачать 🛓 | Введите название д   | окумента |
|                      |               |           | Сохранение не ранее  |          |
| лес фулл хд          |               |           | дд.мм.гггг           | 6        |
|                      |               |           | Сохранение не поздне | e        |
| 16:09 2 февраля 2019 | JPG, 449.7 K6 | Скачать 🔸 | дд.мм.гггг           | 6        |
|                      |               |           |                      | -        |

Рисунок 22. Блок «Сохраненные документы Совета»

Сохранить файл в Документы можно также в окне чата, нажав на соответствующую кнопку (Рисунок 23).

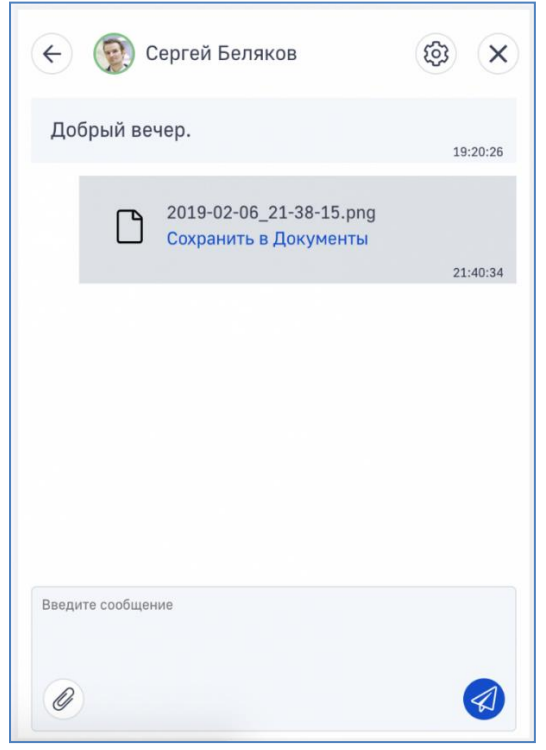

Рисунок 23. Отправка документов с помощью чата

Страница «Добавление квалификации» предназначен для направления в Реестр созданных при разработке ОРК проектов новых квалификаций. Автоматически заполняемые поля (на основании Таблицы «Реестр (описание) квалификаций») соответствует приказу Минтруда России от 12.12.2016г. № 726н «Об утверждении положения о разработке наименований квалификаций и требований к квалификации, на соответствие которым проводится независимая оценка квалификации» (Рисунок 24). Записи в полях при необходимости корректируются, после чего проект квалификации можно направить в Реестр нажатием кнопки «Сохранить и отправить в НАРК».

| Наименование квалификации, на соответствие которой планируется                                              | я проводить независимую оценку квалификации                  |
|----------------------------------------------------------------------------------------------------|--------------------------------------------------------------|
| Наименование квалификации                                                                                   |                                                              |
| Наименование профессионального стандарта, на соответствие кото                                              | рому проводится независимая оценка квалификации              |
| Введите профессиональный стандарт                                                                           |                                                              |
| Реквизиты профессионального стандарта, на соответствие котором                                              | у проводится независимая оценка квалификации                 |
| Реквизиты профессионального стандарта                                                                       |                                                              |
| Уровень (подуровень) квалификации, в соответствии с профессион:                                             | альным стандартом                                            |
| Уровень (подуровень) квалификации                                                                           |                                                              |
| Положения профессионального стандарта                                                                       | Дополнительные сведения                                      |
| Введите код и наименование трудовой функции                                                                 | Дополнительные сведения (при необходимости) ×                |
| Добавить                                                                                                    | Добавить                                                     |
| Квалификационное требование, установленное федеральным закон<br>и реквизиты этого акта                      | юм и иным нормативным правовым актом Российской Федерации,   |
| Квалификационное требование                                                                                 |                                                              |
| Перечень документов, необходимых для прохождения профессионального экзамена по соответствующей квалификации | Срок действия свидетельства о квалификации                   |
| Название документа                                                                                          | Срок действия свидетельства                                  |
| Добавить<br>Лополнительные характеристики (при необходимости): наименован                                   | ие профессии рабочего, должности руководителя, специалиста и |
| служащего в соответствии с ЕТКС, ЕКС                                                                        | ие профессии расочего, должности руководителя, специалиста и |
| Наименование должностей/профессий                                                                           | ×                                                            |
| Добавить                                                                                                    |                                                              |
| Сформировать и отправить в НАРК                                                                             |                                                              |

Рисунок 24. Добавление квалификации

Уполномоченный администратор совета /проекта имеет возможность с использованием сервиса «Конструктор форм» создавать и публиковать различные собственные онлайн-формы с помощью перетаскивания необходимых элементов (переменные ВПД, ПС, ОТФ, ПК, ТФ, ТД, З, У, L, SL, HSK, SSK и иные, коды, текстовые блоки, кнопки выбора нужных опций, флажки и другое) и /или автоматического размещения данных в электронных таблицах после ответов пользователя на вопросы системы. Создание нужных форм облегчается наличием горячих клавиш и сохранением изменений в личных настройках пользователя.

Для отправки мгновенных сообщений другим пользователям единого окна, потребуется нажать на кнопку «Диалоги» в виде изображения белого

бумажного самолетика на синем фоне 🥙 в правом нижнем углу. После чего откроется окно чата «Диалоги» (Рисунок 25).

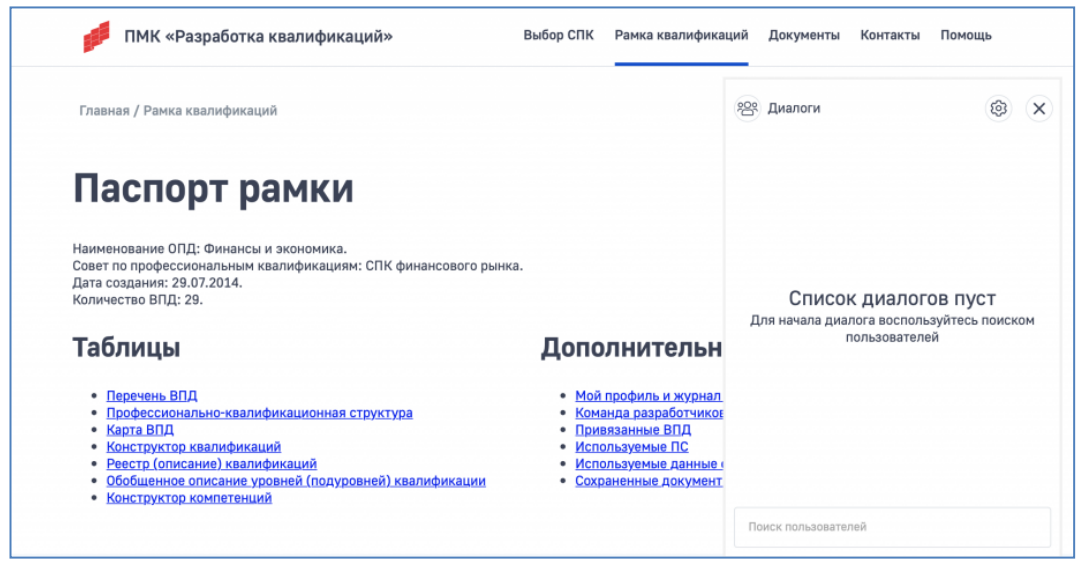

Рисунок 25. Открытое окно чата «Диалоги».

### 2.2. Личный кабинет эксперта-разработчика

В личном кабинете эксперта-разработчика, аналогично, как и в личном кабинете уполномоченного администратора проекта / СПК, содержатся два основных раздела: «Таблицы» (разработка ОРК) и «Дополнительные данные».

Содержание раздела «Дополнительные данные» описано выше.

В отличие от личного кабинета уполномоченного администратора проекта / СПК, у разработчика раздел «Дополнительные данные» НЕ СОДЕРЖИТ блоки (страницы):

- Закрепление разработчиков и управление разработкой
- Карточка «Совет по профессиональным квалификациям / проект»

- Добавление квалификации
- Сервис «Конструктор форм»

Кроме того, на всех страницах раздела «Таблицы» находится кнопка «отправить на верификацию», после нажатия которой Раздел «Таблицы становится недоступным для внесения изменений до момента получения нового задания от администратора проекта / СПК. Если направленные таблицы администратором не верифицированы, а отправлены на доработку, в чате разработчика появляется автоматическая запись «у Вас новое задание».

# 3. РАЗРАБОТКА РАМОК КВАЛИФИКАЦИЙ С ПОМОЩЬЮ ИНФОРМАЦИОННОГО МОДУЛЯ

# 3.1. Методические условия создания рамки

Разработка ОРК ведется экспертом-разработчиком или уполномоченным администратора проекта / СПК в разделе «Таблицы» личного кабинета, в который входят следующие блоки:

- Перечень ВПД,
- Профессионально-квалификационная структура,
- Карта ВПД,
- Конструктор квалификаций,
- Реестр (описание) квалификаций,
- Квалификации (взаимосвязи),
- Таблица переходов между квалификациями,
- Реестр проектов образовательных программ,
- Диаграмма траекторий,
- Обобщенное описание уровней (подуровней) квалификации,
- Конструктор компетенций,
- Перечень компетенций.

Поскольку ИМ «ОРК» связан с внешними ресурсами, все таблицы изначально автоматически заполняются данными утвержденных ПС и ПК (при наличии) по ВПД, закрепленных за разработчиком.

Но сам факт автоматического заполнения таблиц вовсе не означает создания ОРК!

Для создания ОРК необходимо провести функциональный анализ деятельности в описываемых ВПД, соотнести ВПД с реализуемыми бизнеспроцессами, осуществить последовательную декомпозицию деятельности «от процессов – к задачам и компетенциям», установить пробелы и несоответствия в карте ВПД и ПКС, предложить изменения в ПС и ПК (отмену, актуализацию, внесение новых), выявить и закрепить SSK за ПК и L/SL.

ИМ «ОРК», как цифровой инструмент, существенно облегчит выполнение этих задач.

Если ПС и ПК в рамках ОПД еще не разработаны и не разрабатываются, то при формировании ОРК возможно сформулировать предложения по их разработке.

Для определения ОПД при разработке ОРК необходимо использовать Перечень областей профессиональной деятельности, утвержденный Приказом Минтруда России от 29.09.2014 №667н. Он включает 34 позиции: 33 позиции соответствуют «отраслевым» областям профессиональной деятельности, а 34-я позиция предназначена для сквозных видов профессиональной деятельности в промышленности.

При разработке ОРК для сквозных ВПД необходимо указать наименование такого ВПД в выпадающем меню ИМ «ОРК».

Отбор, систематизация и анализ всех утвержденных и (или) разрабатываемых ПС, относящихся к ОПД, проводят с целью формирования проекта перечня ВПД. Источником информации о разработанных и утвержденных ПС являются первоначально автоматически заполняемая в ИМ «ОРК» вспомогательная таблица «Перечень ВПД».

Анализ ОПД проводят с целью уточнения, дополнения и\или определения перечня, входящих в нее ВПД. В ходе анализа необходимо решить следующие задачи:

- применяя модель полного жизненного цикла продукции/услуги для формирования профессионально-квалификационной структуры ОПД, определить основные бизнес-процессы, реализуемые в ОПД;

- на основе результатов определения основных бизнес-процессов сформировать (уточнить, дополнить) соответствующий им примерный перечень ВПД и ПС (выделить в созданном примерном перечне ВПД те, которые могут быть отнесены к общеотраслевым и внесены в ОРК для сквозных ВПД).

Выделение ВПД проводится исходя из сложившегося разделения труда. ВПД обеспечивает выполнение бизнес- процесса (или его части) и, как правило, имеет общую цель, характер и результаты труда, методы, используемые в трудовой деятельности. Каждый ВПД корреспондируется с бизнес-процессом как с совокупностью взаимосвязанных работ, направленных на создание определённого продукта или услуги для потребителей. Перечень бизнес-процессов, в свою очередь, выстраивается на основе анализа этапов жизненного цикла продукции или услуги.

Основные методы проведения исследования:

- сбор и систематизация нормативных правовых документов, регламентирующих развитие производства и кадрового потенциала отрасли (сектора);

- сбор и систематизация аналитических материалов по вопросам развития производства и кадрового потенциала отрасли (сектора);

- сбор и систематизация статистических данных по вопросам развития производства и кадрового потенциала отрасли (сектора);

- сбор и систематизация материалов экспертных опросов по вопросам развития производства и кадрового потенциала отрасли (сектора).

Для полноценного сбора информации в целях анализа могут использоваться:

открытые публичные источники;

- обсуждения с национальными и зарубежными отраслевыми экспертами;

- различные отраслевые мероприятия.

При анализе ОПД следует отобрать следующую основную информацию:

- размер, общие характеристики и ключевые тенденции развития ОПД/отрасли; перечень основных работодателей, включая как крупнейшие предприятия, так и организации среднего и малого бизнеса;

- перечень заинтересованных сторон: работников различных профессий, профессиональных ассоциаций, профсоюзов, представителей учебных заведений, подготавливающих работников для данной ОПД/отрасли и т.д.

- линейки продукции / услуг, основные бизнес-процессы (совокупность взаимосвязанных мероприятий или работ, направленных на создание определённого продукта или услуги для потребителей);

- особенности и тенденции развития отраслевого рынка труда.

#### 3.2. Работа со вспомогательной таблицей «Перечень ВПД»

Сведения о ВПД, соответствующих утвержденным ПС, формируются автоматически на основе перечня ВПД со страницы «Привязанные ВПД» с загрузкой информации из ПАК «ПС». По умолчанию для таких ВПД присваивается статус «ПС утвержден».

В процессе анализа уже разработанных ПС может обнаружиться необходимость коррекции перечня и наименований ВПД и ПС, перегруппировки ОТФ по ВПД (ПС), в том числе «объединения» нескольких ПС в один или «разделения» одного ПС на несколько, коррекции уровней (подуровней) квалификации ОТФ и ТФ и т.д. Эта работа сопровождается

внесением изменений и дополнений в ПС в установленном порядке (при необходимости). Для этого используются соответствующие кнопки меню — «Редактировать». Для удобства поиска необходимого ВПД можно воспользоваться сортировкой, которая выбирается при помощи стрелок в шапке таблицы (Рисунок 26, Рисунок 27).

Если разработчик вручную выбирает статус (колонка 6) «ПС нуждается в доработке», то эта запись будет отображена редакторским цветом разработчика. Наименование ПС является ссылкой на соответствующую страницу на информационную платформу «Единое окно».

Наименования ВПД для проектов ВПД формируются автоматически со «Профессионально-квалификационная структура» страницы В порядке возрастания номеров кода ПС. По умолчанию для таких ВПД присваивается статус «проект ВПД для разработки или доработки ПС», колонки 1,3,4 остаются пустыми, а дата внесения проекта ВПД в колонке 5 устанавливается автоматически. Коды ОКЗ, ОКВЭД, ЕТКС, ЕКС и ОКПДТР устанавливаются вручную из выпадающего списка. Перечень может быть изменен. Для этого необходимо на кнопку «Редактировать». После изменения нажать необходимо нажать «Сохранить». При информации нажатии на наименование соответствующего классификатора осуществляется переход по ссылке на информационную платформу «Единое окно» с загруженным классификатором. Изначально коды ЕТКС, ЕКС загружаются автоматически со страницы «Реестр (описание) квалификаций», при этом разработчик может корректировать (добавлять) коды в этой колонке таблицы. Все проекты ВПД помещаются в конце таблицы в порядке следования дат внесения, все записи отображаются (до момента верификации) редакторскими цветами соответствующих разработчиков.

В колонке «Комментарии» отображаются аватар и ник пользователя, оставившего текстовый комментарий (в уникальном редакторском цвете) к определенной строке таблицы. Все оставленные комментарии актуальны до момента верификации страницы администратором СПК/проекта, после чего поле для комментариев вычищается.

|        |                                                                                          | Пере                                                                                                    | ечень    | ь ВПД                    |                                                      |                                                               |                                                 |               |               |                                                    |
|--------|------------------------------------------------------------------------------------------|----------------------------------------------------------------------------------------------------|----------|--------------------------|------------------------------------------------------|---------------------------------------------------------------|-------------------------------------------------|---------------|---------------|----------------------------------------------------|
| Excel  | PDF                                                                                      |                                                                                                    |          |                          |                                                      |                                                               |                                                 |               | Поиск:        |                                                    |
| Код ПС | Наименование ВПД                                                                         | Наименование ПС                                                                                              | Per.     | Дата<br>утверждения ПС 💧 | Статус (ПС утвержден / ПС<br>нуждается в доработке / |                                                               | Коды                                            |               |               | Комментарии                                        |
|        |                                                                                          |                                                                                                    | номер ПС | /внесения<br>проекта ВПД | проект ВПД для разработки *<br>или доработки ПС)     | <u>0K3</u>                                                    | оквэд                                           | ETKC, EKC     | окпдтр        |                                                    |
| 16.094 | Произведство изделий из<br>наноструктурированных изоляционных<br>материалов              | Специалист по посизводству изделий из<br>наностоухтурированных изолационных<br>материалов                    | 849      | 19.09.2016               | ПС утвержден                                         | 1120<br>2145<br>8181<br>2113<br>3133<br>8189<br>Редактировать | 23.20<br>23.99.6<br>Редактировать               | Редактировать | Редактировать | Показать<br>комментарии<br>Добавить<br>комментарий |
| 16.095 | Производство бетонов с<br>наноструктурирующими компонентами                              | Специалист в области производства<br>бетонов с наностоухтурионними<br>компонентами                           | 853      | 19.09.2016               | ПС утвержден                                         | 1923<br>3115<br>2145<br>3122<br>Редактировать                 | <u>23.20.2</u><br><u>23.63</u><br>Редактировать | Редактировать | Редактировать | Показать<br>комментарии<br>Добавить<br>комментарий |
| 16.096 | Проектирование состава бетонов с<br>наноструктурирующими компонентами                    | Инженерстехнолог в области анализа,<br>оазработки и ислыганий бетонов с<br>наностоуктурирующими компонентами | 854      | 13.09.2016               | ПС утвержден                                         | 1323<br>2145<br>2113<br>3111<br>Редактировать                 | 23.20.2<br>23.63<br>72.19.3<br>Редактировать    | Редактировать | Редактировать | Показать<br>комментарии<br>Добавить<br>комментарий |
| 16.097 | Производство водно-дисперсионных<br>наноструктурированных лаков и красок                 | Специалист в области посизводства<br>наностоуктупированных лаков и коасок                                    | 855      | 15.09.2016               | ПС утвержден                                         | 1323<br>3122<br>Редактировать                                 | 20.14.7<br>20.30.1<br>Редактировать             | Редактировать | Редактировать | Показать<br>комментарии<br>Добавить<br>комментарий |
| 16.098 | Разработка и испытания<br>наноструктурированных лаков и красок с<br>заданными свойствами | Инженер-технолог в области анализа,<br>оззовбатили и испытаний<br>наностоуктурированных лаков и коасок       | 856      | 15.09.2016               | ПС утвержден                                         | Редактировать                                                 | Редактировать                                   | Редактировать | Редактировать | Показать<br>комментарии<br>Добелит<br>комы Добелит |

Рисунок 26. Блок «Перечень ВПД»

К каждому ВПД можно добавить комментарий при помощи кнопки «Добавить комментарий» или посмотреть предыдущие комментарии, нажав на кнопку «Показать комментарии».

|                              |            |                                               |               | 42.91<br>42.99<br>43.11<br>43.12<br>43.22<br>43.29<br>43.99<br>Редактировать |               |        |
|------------------------------|------------|-----------------------------------------------|---------------|------------------------------------------------------------------------------|---------------|--------|
| бз                           | 28.05.2019 | проект ВПД для разработки<br>или доработки ПС | Редактировать | Редактировать                                                                | Редактировать | Редак  |
| Наименование<br>ВПД          | 28.05.2019 | проект ВПД для разработки<br>или доработки ПС | Редактировать | Редактировать                                                                | Редактировать | Редак  |
| Записи с 1 до 9 из 9 записей |            |                                               |               | Предыд                                                                       | ущая 1 Слеј   | цующая |
| Пользователи                 |            |                                               |               |                                                                              |               |        |
| <u>Лушников Сергей</u>       |            |                                               |               |                                                                              |               |        |
| Бекмансуров Алексей          |            |                                               |               |                                                                              |               | 41     |

Рисунок 27. Блок «Перечень ВПД»

В перечне ВПД может быть несколько страниц, поэтому для навигации по страницам нужно воспользоваться нижним меню с нумерацией страниц.

Видео инструкция по работе с таблицей «Перечень ВПД» размещена по ссылке - <u>HTTPS://YOUTU.BE/IM78SCWM1ZE.</u>

Готовый перечень можно экспортировать в форматах PDF (\*.pdf) и Excel (\*.xls) при помощи соответствующих кнопок.

# 3.3. Работа с таблицей «Профессионально-квалификационная структура»

Профессионально-квалификационная структура (Рисунок 28) представляет собой упорядоченный по бизнес-процессам открытый перечень видов профессиональной деятельности и соответствующих квалификаций. ПКС отображает структуру данных ВПД, привязанных к типовым этапам жизненного цикла продукции / услуги и реализуемым бизнес-процессам.

| Проф<br>струк                           | ессиона.<br>тура                                           | ЛЬНО-К              | квали          | фин                  | кацион                                        | ная                     |                            |                                                    |
|-----------------------------------------|------------------------------------------------------------|---------------------|----------------|----------------------|-----------------------------------------------|-------------------------|----------------------------|----------------------------------------------------|
| Excel PDF                               | 1                                                          |                     |                |                      |                                               | Поис                    | ж:                         |                                                    |
| Этап<br>жизненного<br>цикла             | Бизнес-процесс                                             | Наименование<br>ВПД | № ВПД в<br>ПКС | ПСи№<br>в<br>реестре | Наименование<br>квалификации<br>и № в реестре | Уровень<br>квалификации | Подуровень<br>квалификации | Комментарии                                        |
| 01.<br>Маркетинговые<br>исследования    | 02. Проектирование<br>продукта<br>Редактировать<br>Удалить | бз                  | 01.05.00.000   | 00.000               | Проект                                        |                         |                            | Показать<br>комментарии<br>Добавить<br>комментарий |
| 08. Сбыт,<br>распределение,<br>поставки | Продажа<br>Редактировать<br>Удалить                        | Наименование<br>ВПД | 08.14.00.000   | 00.000               | Проект                                        |                         |                            | Показать<br>комментарии<br>Добавить<br>комментарий |
| 01. Маркети 🔻                           | 01. Маркетинговые иссле<br>Редактировать<br>Удалить        | Ввести              |                |                      |                                               |                         |                            |                                                    |
| Записи с 1 до 3 и<br>Пользова           | із 3 записей<br><b>тели</b>                                |                     |                |                      |                                               | Предыдущая              | 1 Следу                    | ющая                                               |

Рисунок 28. Блок «Профессионально-квалификационная структура»

Таблица ПКС в ИМ «ОРК» позволяет:

- маркировать утвержденные ПС (ВПД) типовыми этапами жизненного цикла и бизнес-процессами;
- создать проект нового ВПД (ПС), что повлечет формирование соответствующих ячеек в других таблицах ИМ «ОРК» для проектирования ПС (ОТФ, ТФ, ТД, З, У, SSK).

Типовые этапы жизненного цикла продукции / услуги необходимо выбрать из выпадающего меню (Рисунок 29). Если возникают затруднения для идентификации этапа жизненного цикла для конкретной ВПД, по умолчанию рекомендуется первоначально указывать «№05. Производство и обслуживание».

| / | 01. Маркетинговые исследования                                                   |
|---|----------------------------------------------------------------------------------|
|   | 02. Проектирование продукта                                                      |
|   | 03. Планирование и разработка процессов, технологическая подготовка производства |
|   | 04. Закупка материалов и комплектующих, заготовка, поставка                      |
|   | 05. Производство или обслуживание                                                |
|   | 06. Проверка, контроль качества, испытания, тестирование                         |
|   | 07. Упаковка, хранение, выпуск                                                   |
|   | 08. Сбыт, распределение, поставки                                                |
|   | 09. Монтаж, наладка, запуск                                                      |
|   | 10. Техническая поддержка и обслуживание                                         |
|   | 11. Эксплуатация по назначению                                                   |
|   | 12. Послепродажная деятельность                                                  |
|   | 13. Утилизация, переработка, переиспользование                                   |

Рисунок 29. Типовые этапы жизненного цикла продукции / услуги

Как правило, название бизнес-процесса совпадает или близко по смыслу к названию типового этапа жизненного цикла, например «закупка материалов и комплектующих, заготовка, поставка». Исключением является этап «производство или обслуживание», часто разбиваемый на множество бизнес-процессов. По умолчанию в ПКС название бизнес-процесса изначально дублирует название этапа жизненного цикла с одинаковым номером 01. Заполняемое поле предлагает выбор: «редактировать», «удалить». При необходимости корректировки названия бизнес-процесса допускается его редактирование (выбор «редактировать»). При выборе «создать бизнес-процесс» создается новая строка с заполненной колонкой 1, дублирующей запись предыдущей строки. Колонка 2 заполняется вручную.

Если в отрасли / компании приняты типовые, исторически устоявшиеся названия для бизнес-процессов<sup>6</sup> различных уровней иерархии (масштаба), то рекомендуется выбрать тот из них, который соответствовал бы реализуемому в отраслевом масштабе виду профессиональной деятельности, группе родственных профессий с различными уровнями квалификации.

ВПД определяется бизнес-процессом, поэтому наименования бизнеспроцессов должны корреспондироваться с содержанием ВПД (ПС). Примерами наименований бизнес-процессов в автомобилестроении, соответствующим типовому этапу жизненного цикла продукции «Производство или обслуживание», являются:

Литейное производство Инструментальная оснастка Изготовление металлоконструкций

<sup>&</sup>lt;sup>6</sup> Бизнес-процесс (operation) — регулярно повторяющаяся последовательность взаимосвязанных мероприятий (работ, процедур), при выполнении которых используются ресурсы внешней среды, создается ценность для потребителя и выдается ему результат. У бизнес-процесса должен быть единый менеджер, который управляет процессом и отвечает за его результат.

Металлообработка Термообработка Химическая обработка Мехатронные системы Прессовые работы Сварочные работы Окрасочное производство Сборка агрегатов

Посмотреть и добавить комментарии к элементу структуры можно при помощи соответствующих кнопок «Посмотреть комментарии» и «Добавить комментарий».

Для добавления нового элемента структуры необходимо воспользоваться нижней строкой с активными элементами. При этом наименование ВПД вносится вручную, разработчик предлагает свое наименование ВПД (при этом автоматически на странице «Перечень ВПД» данный ВПД будет отмечен как «проект ВПД»).

Колонка «№ ВПД в ПКС» заполняется автоматически четырехфасетной комбинацией чисел: XX.XX.XXX , где две цифры первой фасеты - № этапа жизненного цикла продукции / услуги, две цифры второй фасеты – уникальный номер бизнес-процесса, две последние фасеты – код ПС. При отсутствии утвержденного ПС последняя фасета заполняется нулями.

Готовую структуру можно экспортировать в форматах PDF (\*.pdf) и Excel (\*.xls) при помощи соответствующих кнопок.

# 3.3. Работа с таблицей «Карта ВПД»

Карта ВПД визуализирует осуществляемую декомпозицию бизнеспроцессов (регулярно повторяющуяся последовательность взаимосвязанных мероприятий (работ, процедур), ВПД, ПС) на группы регулярно повторяющихся задач /функций (ОТФ, ПК, ТФ), выполняемых на различных уровнях (подуровнях) квалификаций (Рисунок 30). Карта позволяет:

- провести анализ содержания действующих ПС (полнота, правильность выделения ОТФ, ТФ);
- оформить предложения по содержанию проекта ПС (для новой ВПД).

| Excel      | PDF         |         |     |     |     |     |     |     |     |                 |                  |     | Поиск:                |           |
|------------|-------------|---------|-----|-----|-----|-----|-----|-----|-----|-----------------|------------------|-----|-----------------------|-----------|
|            |             |         |     |     |     |     |     |     |     |                 |                  | Уро | вни и подуровни квали | фикаций   |
| впд        |             | 1       |     |     | 2   |     |     | 3   |     |                 | 4                |     | 5                     |           |
|            | 1.1         | 1.2     | 1.3 | 2.1 | 2.2 | 2.3 | 3.1 | 3.2 | 3.3 | 4.1             |                  | 4.2 | описание подуровня    | 5.3 6.1   |
| 01.05.00.0 | 000         |         |     |     |     |     |     |     |     |                 |                  |     | удалить подуровень    |           |
| 08.14.00.0 | 000         |         |     |     |     |     |     |     |     | 08.14.00.000OTC | p <sup>4.1</sup> |     |                       |           |
| аписи с :  | 1 до 2 из 2 | записей |     |     |     |     |     |     |     | -               |                  | п   | Іредыдущая 1          | Следующая |

Рисунок 30. Блок «Карта ВПД»

Размер карты можно задавать, убирая или вводя подуровни. Для просмотра описания, добавления или удаления подуровня нужно навести курсор мыши на соответствующий подуровень, чтобы открылось всплывающее меню. В нем выбирается необходимая функция.

В столбце «ВПД» проставлены коды ВПД в ПКС, при клике на которые осуществляется переход к таблице «Профессионально-квалификационная структура» с полными названиями ВПД, привязанным к этапам жизненного цикла и бизнес-процессам.

Свободные ячейки карты ВПД, если они не остаются пустыми, заполняются значком « $_{XX,XX,XXX}$  ОТФ $^{X,X}$ » в автоматическом режиме и вручную (XX.XX.XXX.XXX (нижний регистр) – номер ВПД в ПКС, X.X (верхний регистр) – код подуровня).

Пример: <sub>01.01.02.010</sub> ОТФ<sup>6.1</sup> – Обобщенная трудовая функция «А. Проведение работ по исследованиям лекарственных средств» для ПС 02.010 «Специалист по промышленной фармации в области исследований лекарственных средств».

Для утвержденных ПС (последние три цифры номера – не нули) пустые ячейки таблицы автоматически заполняются соответствующим значком  $(x_{XX,XX,XX,XX}, OT\Phi^{X,X})$  с использованием ПАК «ПС». Если утвержденный ПС на одном и том же уровне квалификации содержит две (или три) ОТФ, то в таблице автоматически появляются столбцы подуровней X.2 (X.2 и X.3), куда, в порядке их перечисления в ПС, выставляются соответствующие значки  $(x_{XX,XX,XX,XX}, OT\Phi^{X,X})$ . У разработчика имеется возможность поменять ячейки местами в ручном режиме.

При наведении курсора на ячейку появляется диалоговое окно, предлагающее выбор: создать ячейку (для пустой ячейки), увеличить ячейку (просмотр), перенести ячейку, копировать ячейку, копировать всю строку (ВПД), вставить ячейку из другой рамки (для сквозных ВПД).

При выборе «увеличить ячейку» или «создать ячейку» появляется выпадающее окно с автоматически заполненной или пустой (для заполнения) таблицей (Рисунок 31).

| Карта ВП                   | Яч             | ейка <sub>08.14.00</sub> | .000 <b>0TΦ<sup>4.1</sup></b> |                 |
|----------------------------|----------------|--------------------------|-------------------------------|-----------------|
|                            | Характеристика | №/обозначение            | Наименование                  |                 |
| Excel PDF                  | впд            | 08.14.00.000             | Наименование ВПД              | риск:           |
|                            | пс             |                          |                               | ни квалификаций |
| впд 1                      | ΟΤΦ            | A                        |                               | 5               |
| 1.1 1.2                    | Уровень        | L                        | 4                             | 5.2 5.3 6.1     |
| 01.05.00.000               | Подуровень     | SL                       | 4.1                           |                 |
|                            | Количество ТФ  | F                        | 3                             |                 |
| 08.14.00.000               | ΤΦ1            | A/02.4                   | ΤΦ1                           |                 |
| Записи с 1 по 2 из 2 запис | ΤΦ2            | A/03.4                   | ΤΦ2                           | 1 Слопиона      |
| Samen e 1 go 2 no 2 same   | ТФЗ            | A/04.4                   | ΤΦ3                           | Следуюца        |
| Пользователи               |                | Удалить                  |                               |                 |
| Dynumeron Ce               |                |                          |                               |                 |

Рисунок 31. Блок «Карта ВПД»

Коды уровней X и подуровней X.X заполняются автоматически в соответствии с координатами ячейки в таблице «Карта ВПД». Литерное (Lit) обозначение ОТФ изначально проставляется первой заглавной буквой латинского алфавита «А», которую разработчик может изменить, выбрав из выпадающего списка. При такой замене автоматически меняются (автозамена букв) обозначения ТФ. Количество ТФ можно менять. Изначально их задается 6. При уменьшении этого числа (кнопка «Удалить») соответственно автоматически меняется число заполненных строк ТФ.

Все записи в таблице отображаются редакторским цветом разработчика. При закрытии окна с заполненной таблицей в ячейке таблицы «Карта ВПД» автоматически появляется значок «<sub>XX.XX.XX.XXX</sub> ОТФ<sup>X.X</sup>», выполненный редакторским цветом разработчика.

Для проектов новых ПС (ВПД) необходимо определить состав ОТФ и ТФ на основе функционального анализа ОПД, ВПД. На основе результатов анализа ОПД, ВПД формируется проект перечня ОТФ<sup>7</sup> и ТФ<sup>8</sup>, который может быть уточнен по мере формирования ОРК и\или разработки ПС. Уровень квалификации ОТФ и ТФ определяется в соответствии с Уровнями квалификации для целей разработки проектов профессиональных стандартов.

При выделении ОТФ (в соответствии с определением) необходимо учитывать сложившееся разделение труда, закрепленное в нормативных документах (источником информации о сложившемся разделении труда могут служить нормативные документы - номенклатуры должностей и опыт экспертов – специалистов в данном ВПД, руководителей, работников кадровых служб и т.д.).

Если закрепленное в нормативных документах разделение труда является эффективным, его необходимо использовать при разработке ОРК (и в дальнейшем при разработке ПС). Если эффективность неудовлетворительная, при разработке ОРК и ПС можно предложить более рациональное разделение труда, имея в виду возможность внесения изменений в нормативные документы по результатам разработки ОРК и ПС.

Одна ОТФ включает профессиональную деятельность, которая может быть выполнена одним работником, и именно так происходит на большинстве предприятий/организаций; т.е. ОТФ должна рассматриваться в в дальнейшем квалификации качестве выделяемой И при ЭТОМ корреспондироваться с должностными обязанностями, но, что очень важно, тождественной не является должности на конкретном предприятии/организации.

ОТФ можно представить как функцию от двух переменных: содержание трудовой деятельности и возможности одного работника. Нежелательно выделение ОТФ, которая никогда и нигде не выполняется одним работником, а только группой работников. В этом случае, скорее всего, речь идет о нескольких ОТФ.

Нежелательно выделение ОТФ, выполнение которой в большинстве случаев осуществляется работником наряду с другими функциями, т.е. в большинстве организаций для выполнения данной деятельности не выделяется отдельный работник. В этом случае, скорее всего, речь идет о ТФ, а не об ОТФ.

<sup>&</sup>lt;sup>7</sup> Обобщенная трудовая функция – это выделенная в целях стандартизированного описания профессиональной деятельности «квази-квалификация», входящая в состав ВПД и механически объединяющая трудовые функции (ТД) в рамках одного уровня / подуровня квалификации или (реже) объекта / предмета деятельности в рамках одного уровня квалификации

<sup>&</sup>lt;sup>8</sup> Трудовая функция – это повторяющаяся профессиональная задача, подлежащая стандартизации, система трудовых действий в рамках обобщенной трудовой функции

При определении наименования каждой ОТФ функции необходимо учитывать следующее:

а) Наименования ОТФ (и далее ТФ) формулируются через отглагольные существительные («планирование», «разработка», «проведение»).

б) Наименование ОТФ, как правило, включает «объект-действиеконтекст».

в) Не рекомендуется перечислять через запятую несколько отглагольных существительных (однородных членов); при выявлении в наименовании ОТФ «цепочки» однородных отглагольных существительных рекомендуется оставить последнее. Остальные, скорее всего, представляют ТФ данной ОТФ.

г) Следует использовать однозначные и определенные термины - слова с минимально агрегированным значением (не допускается использование абстрактных терминов, слов с максимально агрегированным значением, например: «обеспечение», «содействие», «участие», «совершенствование», «взаимодействие» и др.). Необходимо указывать, что именно выполняется, когда осуществляется «обеспечение», «содействие» и т.д.

д) Наименование ОТФ (и далее – ТФ) должно четко указывать на специфику деятельности, ее отличие от другой деятельности. По наименованию ОТФ /ТФ (без обращения к наименованию ПС) должно быть возможным определение, к какой отрасли/ОПД и к какому бизнес- процессу» в рамках отрасли/ОПД данные ОТФ /ТФ относятся.

ОТФ одного ВПД не должны «дублировать» друг друга по содержанию деятельности. Они могут иметь однотипные компоненты деятельности, например, выполнение «простых» и «сложных» работ; использование «простых» и «сложных» и иструментов при выполнении однотипных работ; «техническая поддержка» разработки и проведение разработки, организация проведения разработки.

Важно следить за тем, чтобы предложенный перечень ОТФ позволял выполнить заявленный разработчиком ВПД.

При выделении ТФ в рамках ОТФ действуют те же подходы, что и при выделении ОТФ в ВПД. Это следующий шаг декомпозиции.

ТФ направлены на получение/достижение определенного результата, определенным способом/методом в определенном контекст. Соответственно, результат, способ/метод и контекст, как правило, указываются в наименовании трудовой функции.

40

Предложенные перечни ВПД, ОТФ и ТФ могут быть скорректированы/уточнены по результатам разработки соответствующих ПС.

### 3.4. Работа с конструктором квалификаций

Конструктор квалификаций представляет собой инструмент для формирования содержания (состава ТФ) проектов квалификаций, как выделяемых из действующих ПС, так и разрабатываемых в пакете с ПС.

Единицей квалификации<sup>9</sup> является ТФ. Квалификация включает одну или несколько ТФ, в совокупности реализуемых одним работником в рамках определенного ВПД. Задача разработчиков проектов квалификаций определить оптимально достаточный состав необходимых ТФ для формирования целостной квалификации, востребованной рынком труда.

Совокупность ТФ, отнесенных к квалификации, в большинстве случаев соответствует ОТФ («базовая» квалификация), реже – нескольким ОТФ или части ОТФ. Встречаются и так называемые «гибридные» квалификации, содержащие ТФ из разных ОТФ одного или нескольких ПС (ВПД).

В то же время появление «гибридных» квалификаций требуют дополнительного внимательного анализа, так как может явиться следствием нарушения правил выделения ОТФ при разработке ПС. Результатом анализа может стать корректировка проекта ПС или актуализация действующего ПС.

Если квалификация базовая, то она включает полный перечень ТФ, входящих в ОТФ. Решение исключить отдельные ТФ, принимаемое разработчиками, - сигнал о необходимости пересмотра содержания ОТФ: возможно, данные ТФ должны быть перенесены в другую ОТФ или вообще исключены из ПС (если они являются факультативными и незначимыми с точки зрения достижения результатов профессиональной деятельности).

Конструктор квалификаций ИМ «ОРК» представляет собой автоматически заполняемую интерактивную таблицу (на основе «Карты ВПД») (Рисунок 32).

<sup>&</sup>lt;sup>9</sup> Статья 195 (1) Трудового кодекса Российской Федерации: Квалификация работника - уровень знаний, умений, профессиональных навыков и опыта работы работника.

Квалификация - официальное выражение профессиональных навыков работника, которые признаются на международном, национальном или отраслевом уровнях (рекомендация международной организации труда от 17 июня 2004 г. n 195 о развитии людских ресурсов: образование, подготовка кадров и непрерывное обучение); формальный результат процесса оценки и официального признания результатов обучения, получаемый в случае, когда компетентный орган считает, что лицо достигло результатов обучения, соответствующих установленным стандартам (европейская рамка квалификаций (принята европейским парламентом 23 апреля 2008 г.))

Квалификация всегда рассматривается с точки зрения уровня (формальная характеристика) и содержания (качественная характеристика). С точки зрения уровня квалификация занимают то или иное положение в иерархии (рамке) квалификаций. С точки зрения содержания понятие «квалификация» преимущественно используется как та или иная форма «портативной валюты» , показывающая, что ее носитель обладает необходимым набором компетенций, предназначенным для выстраивания грамотного процесса деятельности.

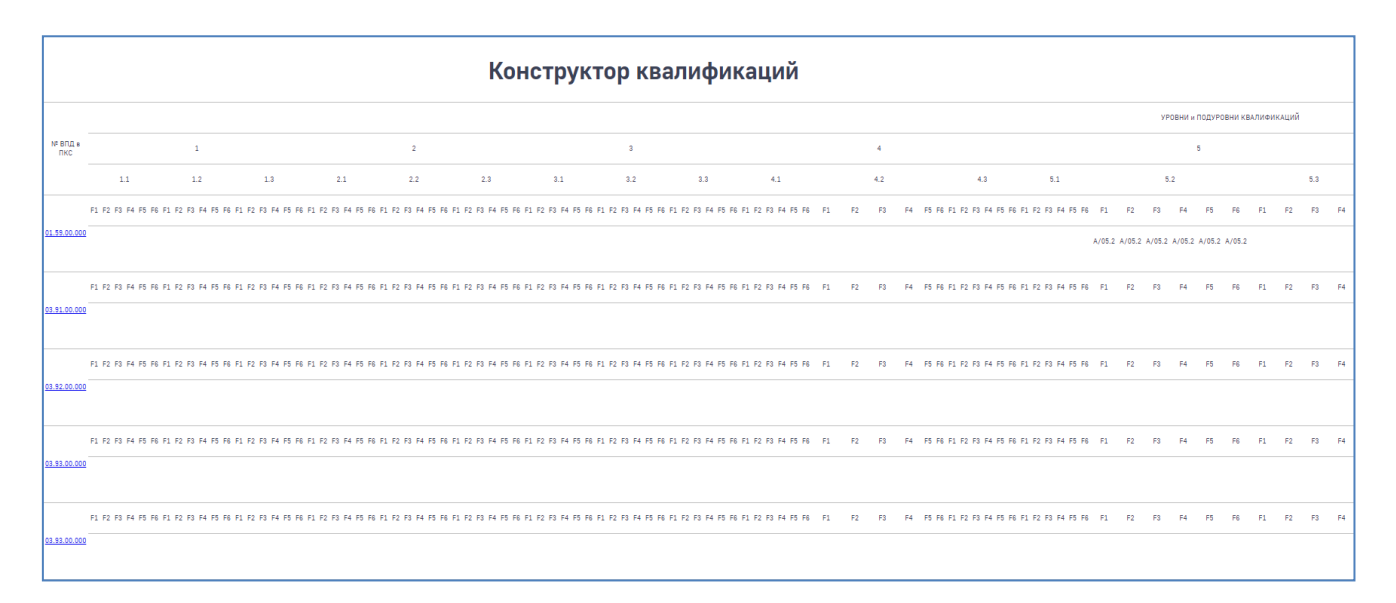

Рисунок 32. Блок «Конструктор калификаций»

Система анализирует наборы ТФ для каждой ОТФ, сравнивает их с набором ТФ для утвержденных квалификаций и внесенных в Реестр – в таблице страницы «Реестр (описание) квалификаций» и автоматически формирует надписи кодов ПК в виде YY.YYYYY.YY (код квалификации в Реестре). Эта надпись является ссылкой на соответствующую строку таблицы страницы «Профессионально-квалификационная структура» ИМ «ОРК».

Гибридные квалификации выделены цветом. Для создания проекта квалификации необходимо навести курсор на любую заполненную ячейку FN (даже если она включена в утвержденную ПК по утвержденным ПС) и выбрать из выпадающего меню («отметить ОТФ как базовую ПК», «создать гибридную ПК», «отменить создание ПК») нужную опцию (Рисунок 33).

При выборе «отметить ОТФ как базовую ПК» все ТФ данной ОТФ закрашиваются редакторским цветом разработчика.

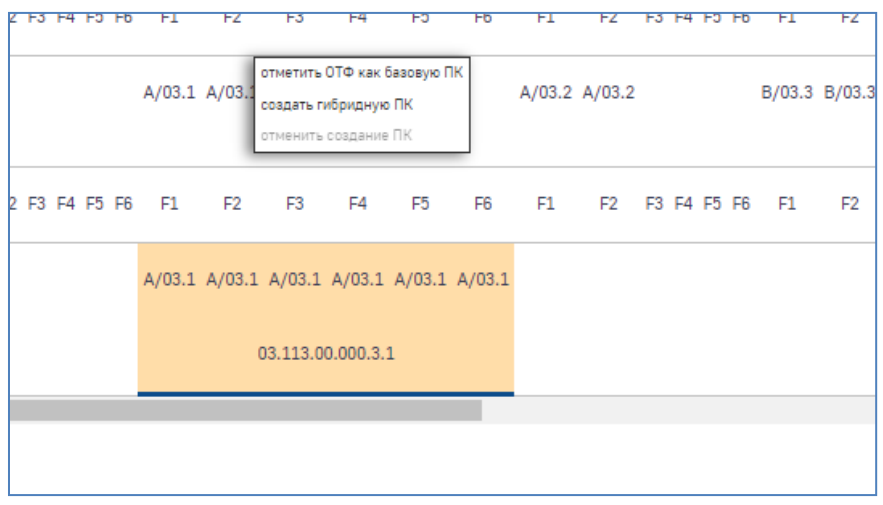

Рисунок 33. Создание квалификации

Все созданные проекты квалификаций автоматически отображаются соответствующей строкой в таблице «Реестр (описание) квалификаций» ИМ «ОРК».

# 3.5. Работа с основной таблицей «Реестр (описание) квалификаций»

Реестр квалификаций содержит таблицу с описанием квалификаций в соответствии с Положением о разработке наименований квалификаций и требований к квалификации, на соответствие которым проводится независимая оценка квалификации, и приложением к нему (приказ Минтруда России от 12 декабря 2016 г. № 726н).

Таблица (Рисунок 34) заполняется автоматически по утвержденным квалификациям или в ручном режиме путем заполнения пустых ячеек, появившихся после работы в Конструкторе квалификаций.

|              |            | Главная / Рамка квалио        | фикаций / Реестр                                     | (описание) квали                                   | фикаций                                                   |                                                                                           |                                                   |                                                                                                    |                                                                                                    |                                            |
|--------------|------------|-------------------------------|------------------------------------------------------|----------------------------------------------------|-----------------------------------------------------------|-------------------------------------------------------------------------------------------|---------------------------------------------------|----------------------------------------------------------------------------------------------------|----------------------------------------------------------------------------------------------------|--------------------------------------------|
|              |            | Реестр (                      | описа                                                | ние) к                                             | валиф                                                     | икаций                                                                                    | ň                                                 |                                                                                                    |                                                                                                    |                                            |
| Excel        | PDF        |                               |                                                      |                                                    |                                                           |                                                                                           |                                                   |                                                                                                    | Поиск:                                                                                                    |                                            |
|              |            |                               |                                                      |                                                    |                                                           | Полож                                                                                     | ения ПС                                           |                                                                                                    |                                                                                                    |                                            |
| Код 🔺<br>ОПД | Код<br>ВПД | Код ПК 💧 Наименование 💧<br>ПК | Наименование<br>и реквизиты ф<br>ПС                  | Уровень<br>квалификации,<br>в соответствии<br>с ПС | Подуровень<br>квалификации,<br>в соответствии<br>с рамкой | TØ                                                                                        | дополнительные<br>сведения (при<br>необходимости) | Квалификационное<br>требование,<br>установленное<br>федеральным<br>законом и иным<br>правовым актом<br>правовым актом<br>Российской<br>Федерации, и<br>реквизити этого<br>акта | Перечень<br>документов,<br>необходимых для<br>проходения<br>профессионального<br>экзанена по<br>соответствующей<br>квалификации | Срок деі<br>свидете.<br>о<br>квалифи<br>ле |
|              |            |                               | Специалист по<br>оценке<br>соответствия<br>подъемных |                                                    |                                                           | 14:А/01.2<br>Проведение<br>подготовительных<br>и сборочных<br>операций перед<br>сваркой и |                                                   |                                                                                                    | <ol> <li>Документ о<br/>профессиональном<br/>образовании или<br/>обучении по искомой</li> </ol>                                 |                                            |

Рисунок 34. Блок «Реестр (описание) квалификаций

Для формирования наименования новой квалификации и заполнения соответствующих ячеек таблицы необходимо воспользоваться Методическими рекомендациями АНО НАРК по разработке проектов квалификаций, на соответствие которым проводится независимая оценка квалификации.

Для сортировки и поиска необходимого элемента требуется воспользоваться шапкой таблицы. Нужно выбрать необходимый параметр и нажать на него для открытия параметров сортировки с помощью кнопки «Редактировать» в нижней части экрана (Рисунок 35).

| Наименование поля                                                                                                    | Значение |
|----------------------------------------------------------------------------------------------------|----------|
| код ОПД                                                                                                    |          |
| кад ВПД                                                                                                    |          |
| Кад ПК                                                                                                    |          |
| Наименование ПК                                                                                                    |          |
| Наименование и реквизиты ПС                                                                                                    |          |
| Уровень квалификации, в соответствии с ПС                                                                                                    |          |
| Подуровень квалификации, в соответствии с рамкой                                                                                                    |          |
| Квалификационное требование, установленное федеральным<br>законом и иным нормативным правовым актом Российской<br>Федерации, и реквизиты этого акта                                                                                                    |          |
| Перечень документов, необходимых для прохождения<br>профессионального экзамена по соответствующей квалификации                                                                                                    | и        |
| Срок действия свидетельства о квалификации, лет                                                                                                    |          |
| Дополнительные характеристики (при необходимости):<br>наименование профессии рабочего, должности руководителя,<br>специалиста и служащего в соответствии с ЕТКС, ЕКС с<br>указанием разряда реботы, профессии/категории должности/<br>класса профессии |          |
| Сохранить                                                                                                    |          |
| Сохранить                                                                                                    |          |

Рисунок 35. Открывающееся окно с полями для редактирования (заполнения)

После задания необходимого значения, требуется сохранить изменения и, тем самым, создать новую запись о новой квалификации на странице «Добавление квалификации» администратора проекта /СПК для редактирования и дальнейшей отправки в АНО НАРК.

Таблица может быть экспортирована в форматах PDF (\*.pdf) и Excel (\*.xls) при помощи соответствующих кнопок.

# 3.6. Работа со вспомогательной таблицей «Квалификации (взаимосвязи)»

Таблица квалификаций (взаимосвязей) является ключом (правилом, критерием), который задается разработчиком для распознавания в ИМ «ОРК» линеек квалификаций<sup>10</sup> и родственных квалификаций<sup>11</sup> (Рисунок 36).

Данные этой таблицы используются в ИМ «ОРК» при проектировании образовательных программ и выстраивании образовательных и карьерных траекторий.

<sup>&</sup>lt;sup>10</sup> Квалификации разных уровней, выделенные из одного ПС

<sup>&</sup>lt;sup>11</sup> Квалификации разных ВПД со схожим содержанием (близким набором ТФ), которые в совокупности могут образовывать профессию

Загрузка данных происходит со Страницы «Реестр (описание) квалификаций», из ПАК «ПС» и со связанных страниц (в отношении ВСЕХ ОПД), в т.ч «Реестр (описание) квалификаций». Все заполненные ячейки являются ссылками на внутренние и внешние источники. Ссылки:

- устанавливают пересечения различных квалификаций по ТФ;

определяют траектории наращивания квалификаций (переходы между квалификациями).

Ссылки устанавливаются автоматически (по умолчанию: схожесть названий для ПК различных ВПД, ПК соседних уровней (подуровней) в рамках одной ВПД) с возможностью ручного исправления, или устанавливаются (как и удаляются) вручную.

|            |             | Главная / Рамка к                                                                                   | валификаций / Кв        | алификации (вза            | имосвязи)              |                                                                                                    |             |            |            |              |                     |                |
|------------|-------------|----------------------------------------------------------------------------------------------------|-------------------------|----------------------------|------------------------|----------------------------------------------------------------------------------------------------|-------------|------------|------------|--------------|---------------------|----------------|
|            |             | Квалис                                                                                              | фикаці                  | ии (вз                     | аимос                  | вязи)                                                                                                    |             |            |            |              |                     |                |
| Excel      | PDF         |                                                                                                    |                         |                            |                        |                                                                                                    |             |            |            |              | Поиск:              |                |
|            |             |                                                                                                    | Kennut                  |                            |                        |                                                                                                    |             |            |            |              |                     | Ci             |
|            |             |                                                                                                    | Квалиф                  | икации данной опд          | *                      |                                                                                                    |             |            | Род        | ственные ква | алификации (професс | сии) /други    |
| Код<br>ВПД | Код ПК      | Наименование ПК                                                                                     | уровень<br>квалификации | подуровень<br>квалификации | статус<br>квалификации | Требования к<br>образованию и<br>обучению                                                                                                    | Опыт работы | Код<br>ОПД | Код<br>ВПД | Код ПК       | Наименование<br>ПК  | урон<br>квалиф |
| 40.190     | 40.00200.01 | Сварщик дуговой сварки<br>плавящинся покрытым<br>электродом (2 уровены<br>квалификции»)<br>Добавить | 2                       | 1                          | ПС утвержден           | Профессиональное<br>обучение по<br>програняма<br>профессиональной<br>подготовки, ко<br>переподготовки, ко<br>профессиям<br>рабочки и<br>должностиям<br>служащих, как<br>служащих, как<br>правило, в области,<br>соответствующей<br>направленности<br>(профилю) по<br>сварочному<br>производству |             |            |            |              |                     | A              |

Рисунок 36. Блок «Квалификации (взаимосвязи)»

Правило, которое установлено для автоматического поиска по умолчанию:

а) Поиск по ∑ПК∈∑ОПД, ПК1∈ВПД1, ПКі≠ПК1, ПКі ∉ВПД1 {*Если* [«часть имени» ПК2 = «часть имени» ПК1]} &, ∨, ▼ {*Если* [«часть имени» ТФі ∈ПК2 = «часть имени» ТФј ∈ПК1]} ⇒ # {ссылка на ПК2} б) Поиск по ∑ПК∈ВПД1, ПКі≠ПК1, ПКі ∈ВПД1 *Если* [L (ПК2) = L (ПК1) ±1] ⇒ # {ссылка на ПК2}

Ячейки колонок «Требования к образованию и обучению» и «Опыт работы» являются ссылками на выпадающие окна с объединенной информацией (если ПК пересекается с разными ОТФ) разделов описания соответствующей ОТФ в ПС (соответствие определено в столбце 8 таблицы «Реестр (описание) квалификаций» системы), загружаемых из ПАК «ПС»: «Требования к образованию и обучению», «Другие характеристики (опыт работы)» Пример:

закрыть | Х

Требования к образованию и обучению:

Профессиональное обучение - программы профессиональной подготовки по профессиям рабочих, программы переподготовки рабочих, программы повышения квалификации рабочих

закрыть | Х

Другие характеристики:

Опыт работы не менее года машинистом 5-го разряда технологически смежной или родственной машины

Эта информация используется разработчиком для установления связей между ПК в ручном режиме. Чтобы добавить или удалить наименование ПК, необходимо нажать кнопку «Добавить» или «Удалить».

Для поиска необходимого ВПД можно воспользоваться полем поиска в правой верхней части таблицы.

Готовую таблицу можно экспортировать в форматах PDF (\*.pdf) и Excel (\*.xls) при помощи соответствующих кнопок.

### 3.7. Просмотр служебной Таблицы переходов между квалификациями

Таблица переходов между квалификациями формируется автоматически на основе данных таблицы «Квалификации (взаимосвязи)» (Рисунок 37).

В этой таблице также будут отображаться новые строки, если на интерактивной карте «Диаграмма траекторий» в качестве конечной точки траектории задана квалификация, не отображенная в таблице «Квалификации (взаимосвязи)»

|                                   |            |            |             |                                                                                                    |                         |                            | 1                       | Габл                    | тица і     | пер        | exc        | одов        | между к                                                                                               | валиф                   | оикаци                     | ями                  |                      |          |                                            |                                               |                 |                                                                                                    |                   |
|-----------------------------------|------------|------------|-------------|----------------------------------------------------------------------------------------------------|-------------------------|----------------------------|-------------------------|-------------------------|------------|------------|------------|-------------|----------------------------------------------------------------------------------------------------|-------------------------|----------------------------|----------------------|----------------------|----------|--------------------------------------------|-----------------------------------------------|-----------------|----------------------------------------------------------------------------------------------------|-------------------|
| Excel POF                         |            |            |             |                                                                                                    |                         |                            |                         |                         |            |            |            |             |                                                                                                    |                         |                            |                      |                      |          |                                            |                                               |                 | Поиска                                                                                                    |                   |
|                                   |            |            |             | Казлифика                                                                                                    | щил конечнал            |                            |                         |                         |            |            |            |             |                                                                                                    | Кеалификация и          | сходная                    |                      |                      |          |                                            | Путь наращивания ка                           | алификации (тра | ектория)                                                                                                    |                   |
|                                   |            |            |             | Место в ОРК                                                                                                    |                         |                            | Компет                  | Deligion                |            |            |            |             | Место в ОРК                                                                                           |                         |                            | Компе                | тенции               |          | 01                                         | бразовательные результаты                     |                 | Практический опыт                                                                                                    |                   |
| статус<br>(утверждена/<br>проект) | Код<br>ОПД | Код<br>ВПД | Код ПК      | Налиенование ПК                                                                                                    | уровень<br>квалификации | подуровень<br>квалификации | HSK<br>(hard<br>skills) | SSK<br>(soft<br>skills) | риания     | Кед<br>ОПД | Кад<br>ВЛД | Код ПК      | Наименование ПК                                                                                       | уровень<br>квалификации | подуровень<br>квалификации | HSK (hard<br>skills) | SSK (soft<br>skills) | peakers  | профессиональные<br>компетенция,<br>умения | общие,<br>общепрофесснональные<br>конпетенции | 3888678         | Опыт работы                                                                                                    | оценочн<br>средст |
| ПС утвержден                      | 40         | 40.104     | 10.10400.03 | Инженар по<br>модернизации<br>корцеструкции и<br>внедренио новых<br>паранитрое и<br>маноструктур (6<br>уровень квалификации)   | 6                       | 1                          |                         |                         | Receasers. | 40         | 40.103     | 40.10300.10 | Техник по нодификации<br>селотта наконатериалов и<br>немоструктур, (5 уровень<br>квалофикации)        | 5                       | 1                          |                      |                      | Показать |                                            |                                               | Показать        | Опыт практической<br>работы по<br>специяльности,<br>приобрательный в<br>период обучения<br>ими, Стак работы<br>не ненее одного<br>года на инживерно-<br>технических<br>должностях беа<br>кавтификационной<br>кавтории. |                   |
| ПС утвержден                      | 08         | 40.062     | 40.06200.06 | Инжанар по<br>карлинетрии (7 уровень<br>карлификации)                                                                          | 7                       | 1                          |                         |                         | Показать   | 39         | 11.002     | 10.10400.02 | пениТехник по<br>нодификации свойств<br>наноиатериалов и<br>наноструктур, (5 уровень<br>квалификации) | 5                       | 1                          | Показать             | Показать             | Показать |                                            |                                               | Показать        | Стаж работы по<br>опециальности, в<br>том числе на<br>руководящих<br>должностях, не<br>ненее трех лет                                                                                                    |                   |
| ПС утвержден                      | 40         | 40.042     | 40.04200.03 | Оператор экструдера (5<br>уровень квалификации)                                                                                | 5                       | 1                          |                         |                         | Показать   | 40         | 40.042     | 40.04200.01 | Оператор энструдера (3<br>уровень кватификации)                                                       | 3                       | 1                          |                      |                      | Показать |                                            |                                               | Показать        | Опыт практической<br>реботы не межее<br>двух лет на<br>должности<br>нашиниста<br>экструдере                                                                                                    |                   |
| ПС утвержден                      | 40         | 16.094     | 16.09400.06 | Местер по контролю<br>качества продукции на<br>наноструктурированных<br>наспационных<br>материалов (6 уровень<br>каалификации) | 6                       | 1                          |                         |                         | Пеказать   | 33         | 33.003     | 33.00300.02 | Мастер по педикору (3<br>уровањ квалификации)                                                         | 3                       | 1                          |                      |                      | Показать |                                            |                                               | Показать        | Не ненее двух лет<br>работы по<br>опециальности на<br>инженерно-<br>технических<br>должностих в<br>организациях по<br>производству<br>ивоплиценных<br>натериалов                                                       |                   |
| ПС утвериден                      | 08         | 40.062     | 40.06200.06 | Инженер по<br>каалинетрии (7 уровень<br>каалификации)                                                                          | 7                       | 1                          |                         |                         | Показать   | 13         | 15.004     | 15.00400.01 | Инжанер-рыбовод (5-й<br>уровень квалификации)                                                         | 5                       | 1                          |                      |                      | Показать |                                            |                                               | Показать        | Стаж работы по<br>специальности, в<br>том числе на<br>ручеводящих<br>должностях, не<br>менее трек лет                                                                                                    | Ø                 |

Рисунок 37. Таблица переходов между квалификациями

Переходами между квалификациями являются образовательные результаты (3, HSK, SSK), определенные как результат вычитания множеств знаний и компетенций (3, HSK, SSK), входящих в исходную и конечную квалификации, и опыт работы.

**3.8.** Работа с Таблицей «Реестр проектов образовательных программ» Таблица «Реестр проектов образовательных программ» служит для установления связей с перечнями профессий и специальностей в образовании, определения требований к видам программ и образовательным результатам при переходе между квалификациями или при получении новой квалификации (Рисунок 37).

|                                   |              |            |             |                                                                                                    |                         | Р                          | eed        | стр        | прое        | ктов образов                                                                                                    | затель                  | ных п                      | рогра            | мм                                                                 |                      |                                                            |                                                     |                                            |                                          |        |                                                  |
|-----------------------------------|--------------|------------|-------------|----------------------------------------------------------------------------------------------------|-------------------------|----------------------------|------------|------------|-------------|----------------------------------------------------------------------------------------------------|-------------------------|----------------------------|------------------|--------------------------------------------------------------------|----------------------|------------------------------------------------------------|-----------------------------------------------------|--------------------------------------------|------------------------------------------|--------|--------------------------------------------------|
| Excel PC                          | F            |            |             |                                                                                                    |                         |                            |            |            |             | -                                                                                                    |                         |                            |                  |                                                                    |                      |                                                            |                                                     |                                            | r                                        | Іоиск: |                                                  |
|                                   |              |            |             | V                                                                                                    |                         |                            |            |            |             | V                                                                                                    |                         |                            |                  |                                                                    |                      | Test                                                       |                                                     |                                            |                                          |        |                                                  |
|                                   |              |            |             | Merro a OPK                                                                                                    |                         |                            |            |            |             | Mecro e OPK                                                                                                    |                         |                            |                  | Код профессии.                                                     | Код профессии.       |                                                            |                                                     | Обеззовательные везыте таты                |                                          |        |                                                  |
| статус<br>(утверждена,<br>проект) | / Код<br>ОПД | Код<br>ВПД | Код ПК      | Наименование ПК                                                                                                    | уровень<br>квалификации | подуровень<br>квалификации | Код<br>ОПД | Код<br>ВПД | Код ПК      | Наименование ПК                                                                                                    | уровень<br>квалификации | подуровень<br>квалификации | Вид<br>программы | специальности<br>или<br>направления<br>подготовки в ОК<br>009-2016 | Ссылка<br>на<br>ФГОС | ≫ совпадения<br>перечней<br>образовательных<br>результатов | Необходимость<br>доработки/<br>актуализации<br>ФГОС | Профессиональные<br>компетенции,<br>умения | Общие<br>профессиональные<br>компетенции | Знания | <ul> <li>Приме<br/>оценочи<br/>средст</li> </ul> |
| ПС утвержден                      | 40           | 40.104     | 10.10400.03 | Инженер по модернизации существующих<br>и внедрению новых процессов измерения<br>параметров и модификации свойств<br>нанометериатов и наноструктур (6<br>уровены квалификации) | 6                       | 1                          | 40         | 40.103     | 40.10300.10 | Техник по модификации свойств<br>наноматериалов и наноструктур, (5<br>уровень квалификации)                                                                         | 5                       | 1                          | торо             | TODO                                                               | торо                 | TODO                                                       | TODO                                                | TODO                                       | TODO                                     | TODO   | TODO                                             |
| ПС утвержден                      | 08           | 40.062     | 40.06200.06 | Инженер по хвалиметрии (7 уровень<br>хвалификации)                                                                                                    | 7                       | 1                          | 39         | 11.002     | 10.10400.02 | newTexник по модификации свойств<br>наноматериалов и наноструктур, (5<br>уровень квелификации)                                                                      | 5                       | 1                          | TODO             | TODO                                                               | торо                 | TODO                                                       | торо                                                | торо                                       | TODO                                     | TODO   | TODO                                             |
| ПС утвержден                      | 40           | 40.042     | 40.04200.03 | Оператор экструдера (5 уровень<br>квалификации)                                                                                                    | 5                       | 1                          | 40         | 40.042     | 40.04200.01 | Оператор экструдера (3 уровень<br>квалификации)                                                                                                    | 3                       | 1                          | TODO             | торо                                                               | торо                 | TODO                                                       | TODO                                                | TODO                                       | TODO                                     | TODO   | TODO                                             |
| ПС утвержден                      | 40           | 16.094     | 16.09400.06 | Мастер по контролю качества продукции<br>из наноструктурированных изопяционных<br>натериалов (6 уровень квалификации)                                                          | 6                       | 1                          | 33         | 33.003     | 33.00300.02 | Мастер по педикюру (3 уровень<br>квалификации)                                                                                                    | 3                       | 1                          | TODO             | TODO                                                               | торо                 | TODO                                                       | торо                                                | торо                                       | TODO                                     | TODO   | TODO                                             |
| ПС утвержден                      | 08           | 40.062     | 40.06200.06 | Инженер по квалиметрии (7 уровень<br>квалификации)                                                                                                    | 7                       | 1                          | 13         | 15.004     | 15.00400.01 | Инженер-рыбовод (5-й уровень<br>квалификации)                                                                                                    | 5                       | 1                          | торо             | торо                                                               | торо                 | торо                                                       | торо                                                | TODO                                       | торо                                     | торо   | торо                                             |
| ПС утвержден                      | 13           | 10.009     | 10.00900.01 | Техник-землеустроитель (5 уровень<br>квалификации)                                                                                                    | 5                       | 1                          | 40         | 16.095     | 16.09500.01 | Техник пинии загрузки-выгрузки по<br>производству бетонов с<br>наноструктурирующини компонентами<br>(4 уровень квалификации)                                        | 4                       | 1                          | TODO             | TODO                                                               | TODO                 | TODO                                                       | TODO                                                | TODO                                       | TODO                                     | TODO   | TODO                                             |
| ПС утвержден                      | 13           | 10.009     | 10.00900.01 | Техник-землеустроитель (5 уровень<br>квалификации)                                                                                                    | 5                       | 1                          | 40         | 16.095     | 16.09500.02 | Техник автоматизированных систем<br>управления по производству бетонов с<br>измоструктурирующими компонентами<br>(4 уровень квалификации)                           | 4                       | 1                          | TODO             | торо                                                               | торо                 | TODO                                                       | TODO                                                | TODO                                       | TODO                                     | TODO   | TODO                                             |
| ПС утвержден                      | 40           | 16.095     | 16.09500.04 | Инженер-технолог по производству<br>бетонов с наноструктурирующими<br>компонентами (6 уровень квалификации)                                                                    | 6                       | 1                          | 40         | 16.095     | 16.09500.03 | Инженер-технолог по производству<br>Бетонов с наноструктурирующими<br>компонентами (5 уровень<br>квалификации)                                                      | 5                       | 1                          | TODO             | торо                                                               | TODO                 | TODO                                                       | TODO                                                | TODO                                       | TODO                                     | TODO   | TODO                                             |
| ПС утвержден                      | 13           | 15.010     | 15.01000.01 | Лаборант-никробиолог (6-й уровень<br>квалификации)                                                                                                    | 6                       | 1                          | 40         | 16.096     | 16.09600.01 | Лаборант по проведению физико-<br>мяханичнских испытаний бетона,<br>бетонных и растворных смесей с<br>намоструктурирующими компонентами<br>(5 уровень квалификации) | 5                       | 1                          | торо             | TODO                                                               | торо                 | TODO                                                       | торо                                                | торо                                       | TODO                                     | торо   | TODD                                             |

Рисунок 37. Реестр проектов образовательных программ Требования к содержанию программы включают:

- Вид программы

- Код профессии, специальности или направления подготовки в ОК 009-2016
- Ссылка на ФГОС
- % совпадения перечней образовательных результатов
- Необходимость доработки/ актуализации ФГОС
- Образовательные результаты (профессиональные компетенции, умения; общие, общепрофессиональные компетенции; знания)
- Пример (ы) оценочного средства для независимой оценки квалификации

Таблица изначально автоматически заполняетсяна основе данных Таблицы переходов между квалификациями и загружаемой информации из [OK 009-2016. Общероссийский классификатор специальностей по образованию (введен - 1 июля 2017 года)] и Раздела «Федеральные государственные образовательные стандарты» на сайте Министерства образования и науки РФ http:// mon. gov. ru

Заполнение ячеек таблицы происходит после действий с фильтрами поиска из выпадающих списков.

Колонка «Вид программы» изначально заполняется цифрами с 1 до 7 автоматически, но может использоваться для ручного выбора из выпадающего списка, сформированного в соответствии со Статьей 12 Федерального закона от 29.12.2012 N 273-ФЗ (ред. от 07.03.2018) «Об образовании в Российской Федерации»:

 образовательная программа среднего профессионального образования - программа подготовки квалифицированных рабочих, служащих

2 - образовательная программа среднего профессионального образования - программа подготовки специалистов среднего звена;

3 - образовательная программа высшего образования;

4 - основная программа профессионального обучения;

5 - дополнительная профессиональная программа

Для автоматического заполнения колонки «Вид программы» используются следующие логические связи и Приказ Минтруда России от 12 апреля 2013 г. № 148н «Об утверждении уровней квалификации в целях разработки проектов профессиональных стандартов»:

| эначение   | яченки в ко.                 | лонке 14 (но                         | мерт | юдур | овня | SL 3E     | ачен | ия нс | имест | .).       |           |
|------------|------------------------------|--------------------------------------|------|------|------|-----------|------|-------|-------|-----------|-----------|
|            |                              |                                      |      |      | Γ    | IKконечна | я    |       |       |           |           |
|            |                              | Уровень<br>квалификации<br>L         | 1    | 2    | 3    | 4         | 5    | 6     | 7     | 8         | 9         |
| ПКисходная | Уровень<br>квалификации<br>L | код уровня<br>образования<br>по ОКСО | -    | -    | -    | 01        | 02   | 03    | 04,05 | 06-<br>09 | 06-<br>09 |

4

4

Значение ячейки в колонке 14 (номер подуровня SL значения не имеет):

4

3

| 3 | -     | 4 | 4 | 4 | 1 | 2 | 3 | 3 | 3 | 3 |
|---|-------|---|---|---|---|---|---|---|---|---|
| 4 | 01    | 4 | 4 | 4 | 5 | 5 | 3 | 3 | 3 | 3 |
| 5 | 02    | 4 | 4 | 4 | 4 | 5 | 3 | 3 | 3 | 3 |
| 6 | 03    | 4 | 4 | 4 | 4 | 5 | 5 | 5 | 5 | 5 |
| 7 | 04,05 | 4 | 4 | 4 | 4 | 5 | 5 | 5 | 5 | 5 |
| 8 | 06-09 | 4 | 4 | 4 | 4 | 5 | 5 | 5 | 5 | 5 |
| 9 | 06-09 | 4 | 4 | 4 | 4 | 5 | 5 | 5 | 5 | 5 |

Ячейки колонки «Код профессии, специальности или направления подготовки в ОК 009-2016» заполняются в соответствии с ОК 009-2016, в котором кодовое обозначение профессии, специальности или направления подготовки состоит из семи цифровых знаков:

Х.ХХ.ХХ.ХХ, где:

1-й цифровой знак соответствует коду области образования;

2-й и 3-й цифровые знаки соответствуют коду укрупненной группы;

4-й и 5-й цифровые знаки соответствуют коду образовательного уровня:

01 среднее профессиональное образование - подготовка квалифицированных рабочих, служащих

- 02 среднее профессиональное образование подготовка специалистов среднего звена
- 03 высшее образование бакалавриат
- 04 высшее образование магистратура
- 05 высшее образование специалитет
- 06 высшее образование подготовка кадров высшей квалификации по программам подготовки научно-педагогических кадров в аспирантуре
- 07 высшее образование подготовка кадров высшей квалификации по программам подготовки научно-педагогических кадров в адъюнктуре
- 08 высшее образование подготовка кадров высшей квалификации по программам ординатуры
- 09 высшее образование подготовка кадров высшей квалификации по программам ассистентуры-стажировки

6-й и 7-й цифровые знаки соответствуют коду профессии, специальности или направления подготовки.

Колонки «% совпадения перечней образовательных результатов» (цифровое поле) и «Необходимость доработки/ актуализации ФГОС» (выбор из меню: соответствует, нуждается в актуализации/доработке), заполняются разработчиком вручную на основе сравнительного анализа образовательных результатов, содержащихся в ОРК, и образовательных результатов, содержащихся в ФГОС.

Последняя колонка предлагает выбор действий: «поиск проекта программы по номеру», «присвоить номер проекту программы».

При выборе «присвоить номер проекту программы» заполненной строке автоматически присваивается код: а) если конечная квалификация утверждена – 5 фасетный 12-значный код: YY.YYYYY.T.TT, где первые 9 цифр YY.YYYYYY.YY - код ПК в Реестре сведений о проведении независимой оценки квалификаций (nok.nark.ru), следующая цифра 4-й фасеты Т – присваиваемый системой номер типа программ, TT – уникальный порядковый номер проекта программы; б) если конечная квалификация не утверждена – 8 фасетный 14-значный код: XX.XX.XX.Z.Z.T.TT, где первые 11 цифр XX.XX.XX.XX.Z.Z - код проекта ПК в ОРК, следующая цифра 7-й фасеты T – присваиваемый системой номер типа программ, TT – уникальный порядковый номер проекта программы.

Все выполненные разработчиком изменения и новые записи будут отображены редакторским цветом разработчика, который изменяется на основной после верификации. Все изменения будут отражены в связанных страницах ИМ «ОРК».

### 3.9. Работа с интерактивной картой «Диаграмма траекторий»

Разработчик может работать с интерактивной картой «Диаграмма траекторий» для проверки корректности заполнения предыдущих таблиц ИМ «ОРК» (Рисунок 38). Страница не требует внесения данных и представляет собой автоматически формируемое поле, в котором происходит визуализация открытых заполненных строк Таблицы переходов между квалификациями. Наименования квалификаций, заключенных В прямоугольники, располагаются в координатах L(SL) – ВПД. Переходы между ними (от исходной к конечной) показываются стрелками двух разных типов (отличия могут быть в цвете, толщине линий, типе линий и стрелок), один из которых изображает траекторию формального образования (клик на нее в режиме по диаграммы переносит просмотра ссылке В соответствующую открывающуюся строку Таблицы «Реестр проектов образовательных программ»), другой - изображает траекторию наращивания практического опыта (клик на нее в режиме просмотра диаграммы переносит по ссылке в соответствующую открывающуюся строку Таблицы переходов между квалификациями, с подсвеченной ячейкой «Опыт работы»). При этом показываются все близлежащие связи между квалификациями, когда первая квалификация, являясь конечной для второй, является при этом исходной для третьей. Шаг «родства» изображаемых квалификаций, т.е. масштаб диаграммы, можно задавать (предусмотреть наличие кнопки).

Сведения для квалификаций, являющихся начальными и конечными точками траектории, берутся из Реестра, в случае если квалификация не утверждена, из ИМ «ОРК».

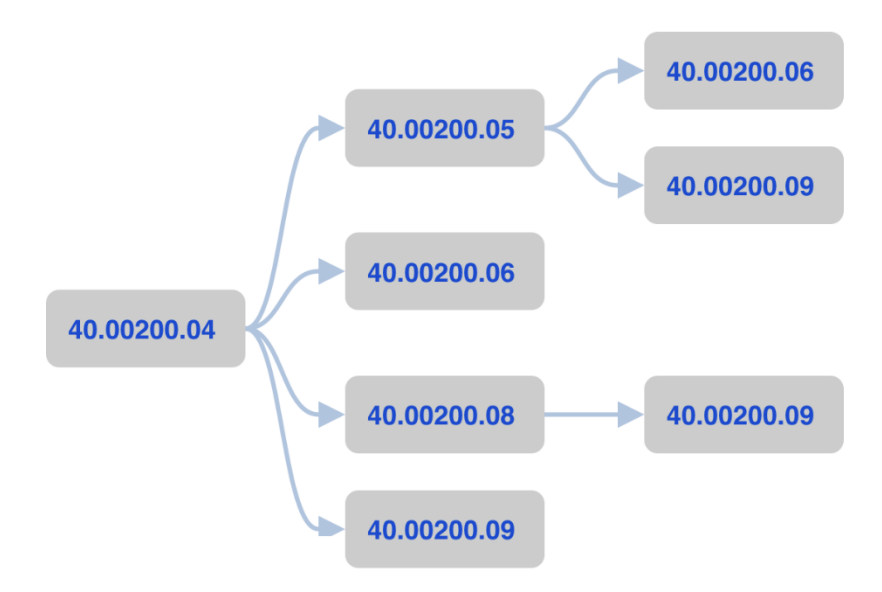

Рисунок 38. Блок «Диаграмма траекторий»

# 3.10. Работа с основной таблицей «Обобщенное описание уровней (подуровней) квалификации»

Эта основная таблица ОРК представляет собой обобщенное описание уровней (подуровней) квалификации конкретной отрасли/ОПД/сектора экономики. Описание формируется с использованием показателей уровней квалификации в целях разработки проектов профессиональных стандартов. При необходимости могут быть введены дополнительные показатели, позволяющие более точно описать уровни (подуровни) квалификации с учетом специфики отрасли/ОПД, например:

Дескриптор «Полномочия и ответственность» может расширительно трактоваться (мировая практика) как «Применение знаний и умений в рабочих контекстах - автономности, ответственности, неопределенности, рисков»: уровень требуемой автономии и ответственности при исполнении работы; уровень неопределенности связанной с исполнением работы: предсказуемые-непредсказуемые, известные-неизвестные события и типы известных и неизвестных рисков; уровень повторяемости рабочих операций: рутинные - не рутинные.

Дескриптор «характер знаний (наукоемкость деятельности)» может устанавливать определения сложности знаний, ширины (моно- и

мультидисциплинарные знания), глубины (общие или специализированные знания) и типов (конкретные или абстрактные).

Дескриптор «характер умений (сложность деятельности)» может дополняться другими показателями умений и компетенций с выделением hard skills и soft skills, аналитических, технических, коммуникационных, межличностных, цифровых.

Ячейки таблицы (Рисунок 39), относящиеся к уровням квалификации заполняются автоматически на основе Приказа Минтруда России №148н от 12 апреля 2013 г. «Об утверждении уровней квалификации в целях разработки проектов профессиональных стандартов».

|                | Описание уровней квалификации                                                                                                    |                                                                                              |                                                                                                    |                                          |  |  |  |  |  |  |  |  |  |  |  |
|----------------|----------------------------------------------------------------------------------------------------|----------------------------------------------------------------------------------------------|----------------------------------------------------------------------------------------------------|------------------------------------------|--|--|--|--|--|--|--|--|--|--|--|
| Excel PDF      |                                                                                                    |                                                                                              | Поиск:                                                                                                    |                                          |  |  |  |  |  |  |  |  |  |  |  |
|                |                                                                                                    | Показатели профессиональной деятельности                                                     |                                                                                                    |                                          |  |  |  |  |  |  |  |  |  |  |  |
| Уровень        |                                                                                                    |                                                                                              | Показатели умений                                                                                                    |                                          |  |  |  |  |  |  |  |  |  |  |  |
| (подуровень)   | Полномочия и ответственность                                                                                                    | Характер знаний (наукоёнкость деятельности)                                                  | Характер умений (сложность<br>деятельности)                                                                                        | Общие,<br>сквозные<br>компетенции<br>SSK |  |  |  |  |  |  |  |  |  |  |  |
| Уровень 1      | Деятельность под руководством<br>Индивидуальная ответственность                                                                   | Применение элементарных фактических знаний и (или)<br>ограниченного круга специальных знаний | Выполнение стандартных заданий<br>(обычно физический труд)                                                                         |                                          |  |  |  |  |  |  |  |  |  |  |  |
| Подуровень 1.1 |                                                                                                    |                                                                                              |                                                                                                    |                                          |  |  |  |  |  |  |  |  |  |  |  |
| Подуровень 1.2 |                                                                                                    |                                                                                              |                                                                                                    |                                          |  |  |  |  |  |  |  |  |  |  |  |
| Подуровень 1.3 |                                                                                                    |                                                                                              |                                                                                                    |                                          |  |  |  |  |  |  |  |  |  |  |  |
| Уровень 2      | Деятельность под руководством с алементами самостоятельности при<br>выполнении знакомых заданий<br>Индивидуальная ответственность | Применение специальных знаний                                                                | Выполнение стандартных заданий<br>Выбор способа действия по инструкции<br>Корректировка действий с учетом<br>условий их выполнения |                                          |  |  |  |  |  |  |  |  |  |  |  |

Рисунок 39. Блок «Описание уровней квалификации

Колонка «Общие, сквозные компетенции / SSK» заполняется автоматически путем объединения множеств SSK по каждой квалификации данного подуровня с использованием сведений таблицы «Перечень компетенций»:

 $\{SSK\} = (\{SSK\} \in \Pi K1) \cup (\{SSK\} \in \Pi K2) \cup (\{SSK\} \in \Pi K3) \cup \dots$ 

Агрегация происходит по всем ПК по всей ОПД. При объединении множеств одинаковые элементы –SSK учитываются только один раз (не дублируются). Имеется возможность вручную удалять нерядоположенные, по мнению разработчика, элементы списка. Колонка «Общие, сквозные компетенции / SSK» предоставляет возможность перехода на ПАК «ПС».

Все выполненные разработчиком изменения и новые записи будут отображены редакторским цветом шрифта разработчика, который изменяется на основной после верификации. Все изменения будут отражены в связанных страницах системы.

Для поиска описания необходимого уровня или подуровня необходимо воспользоваться окном поиска в правой верхней части таблицы.

Готовую таблицу можно экспортировать в форматах PDF (\*.pdf) и Excel (\*.xls) при помощи соответствующих кнопок.

## 3.11. Работа с таблицей «Конструктор компетенций»

Конструктор компетенций<sup>12</sup> используется для проектирования и корректировки имеющихся компетенций, входящих в состав квалификаций в ИМ «ОРК» (Рисунок 40).

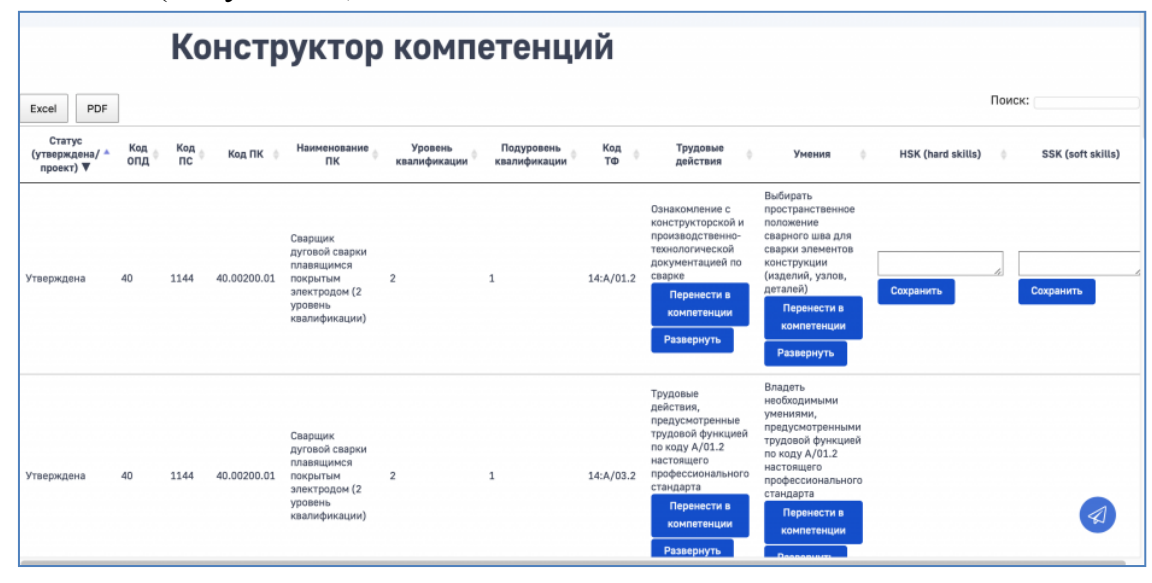

Рисунок 40. Блок «Конструктор компетенций»

В строке таблицы для каждой квалификации отображается первые по спискам ТД и У. Меню в этих колонках имеют значения: «развернуть», «свернуть», «перенести в компетенции». При выборе «развернуть» в таблице отображаются все ТД, при этом ячейки остальных колонок – множатся. При выборе для каждого ТД, У «перенести в компетенции», осуществляется их копирование в общий список в единственной ячейке для каждой ПК в колонке 12. Это делается построчно. При этом каждое наименование ТД автоматически предваряется глаголом «Выполнять», У копируются без изменений. У разработчика имеется возможность в ручном режиме редактировать, при необходимости, в ячейке колонки «HSK (hard skills)» наименование HSK, лексически образованной от ТД.

Единственная ячейка SSK для каждой ПК заполняется разработчиком ручным способом на основе результатов анализа профессиональной деятельности. Предусмотрен также выбор из меню для типовых SSK. Меню SSK, вписанных разработчиками – накопительное.

<sup>&</sup>lt;sup>12</sup> Компетенция - способность работника (специалиста) успешно решать определённый класс профессиональных задач, грамотно выполнять определённую трудовую функцию (повторяющуюся задачу). Может рассматриваться самостоятельно, но в тоже время является составной частью квалификации и представляет собой динамическую комбинацию знаний, умений, опыта и способность применять их для успешной профессиональной деятельности. Компетенции, как деятельностное проявление квалификации, находят опосредованное отражение в профессиональных стандартах при описании трудовых функций и трудовых действий, необходимых знаний, умений. В российском законодательстве термин «компетенция» используется при описании результатов образования и обучения (Федеральный закон «Об образовании в Российской Федерации» №273-ФЗ, статьи 2, 11, 73, 76).

Для добавления новых HSK и SSK нужно воспользоваться открытыми полями, ввести необходимые данные и нажать «Сохранить».

Как и во всех таблицах в Конструкторе компетенций доступна сортировка по ячейкам при помощи активной шапки таблицы.

Все выполненные разработчиком изменения и новые записи будут отображены редакторским цветом разработчика. Все изменения будут отражены в связанных страницах ИМ «ОРК». Готовую таблицу можно экспортировать в форматах PDF (\*.pdf) и Excel (\*.xls) при помощи соответствующих кнопок.

Для информации:

Любую профессиональную задачу можно выполнить компетентно, либо некомпетентно. Профессиональный стандарт (ПС) – документ, описывающий как компетентно выполнить повторяющиеся задачи – трудовые функции. Это делается через декомпозицию трудовых функций (ТФ) на отдельные трудовые действия (ТД) с описанием набора необходимых знаний (З) и умений (У). Готовность выполнить ТФ в целом, выполнить отдельные ТД, а также отдельные умения – представляют собой компетенции, входящие в пакет HARD SKILLS.

Поскольку квалификация ПК – официальное признание того, что ее носитель обладает необходимым набором компетенций для грамотного решения возложенных на него профессиональных задач (функций), то ПК  $\approx \Sigma$  (HARD SKILLS)

Поэтому HSK = [лексическая конструкция «готовность выполнять»]  $\rightarrow$  (ТД  $\subseteq \Sigma$ (ТД)) + (У  $\subseteq \Sigma$ (У))

Оператор подмножества « с» означает, что далеко не все ТД и У из имеющихся возможно переформатировать в HSK (часто они пересекаются), т.е. речь идет о неполных суммах.

С другой стороны, каждая обобщенная трудовая функция ОТФ описывается не только набором ТФ и соответствующими HARD SKILLS, но и другими характеристиками, куда могут быть включены (если это было предусмотрено при разработке ПС) компетенции из группы SOFT SKILLS.

Единой системы описания SOFT SKILLS на сегодня не существует во всем мире. Вот некоторый комбинированный подход к их классификации:

«Гибкие навыки»:

Социально-коммуникативные:

- Грамотная устная и письменная речь
- Эмоциональный интеллект
- Готовность работать в команде
- Принятие критики

- Позитивный настрой
- Способность сопереживать
- Деловая этика
- Толерантность
- умение слушать
- убеждение и аргументация
- нетворкинг: построение и поддержание бизнес-отношений
- ведение переговоров
- проведение презентаций
- базовые навыки продаж
- самопрезентация
- публичные выступления
- нацеленность на результат
- деловое письмо
- клиентоориентированность

Интеллектуальные (когнитивные):

- Способность решать проблемы
- Критическое (независимое) мышление
- Обучаемость
- Предпринимательское мышление
- системное мышление
- креативное мышление
- структурное мышление
- логическое мышление
- поиск и анализ информации
- выработка и принятие решений
- проектное мышление

Личностные:

- Работоспособность
- Стрессоустойчивость
- Надежность
- Ориентированность на результат
- Самостоятельность
- Дисциплинированность
- Исполнительность
- управление эмоциями
- управление собственным развитием
- планирование и целеполагание
- тайм-менеджмент

- энергия / энтузиазм / инициативность / настойчивость
- рефлексия

- использование обратной связи

Управленческие:

- Умение сформировать команду
- Стратегическое и тактическое планирование
- Умение делегировать полномочия
- Умение разрешать конфликты
- Умение управлять в кризисной ситуации
- управление исполнением
- постановка задач сотрудникам
- мотивирование
- контроль реализации задач
- наставничество (развитие сотрудников), менторинг, коучинг

## 3.12. Просмотр Перечня компетенций

Перечень (накопительный список) компетенций – инструмент для поиска компетенций в ИМ «ОРК» (Рисунок 41). Таблица заполняется автоматически на основе данных таблицы «Конструктор компетенций». Для сортировки можно воспользоваться активной шапкой таблицы. Для поиска необходимой компетенции требуется воспользоваться полем поиска в правой верхней части таблицы.

|                                                                       | Перечень                                                                               | компетенц                                                                                        | ий                                                |                            |                                            |                                              |
|-----------------------------------------------------------------------|----------------------------------------------------------------------------------------|--------------------------------------------------------------------------------------------------|---------------------------------------------------|----------------------------|--------------------------------------------|----------------------------------------------|
| Excel PDF                                                             |                                                                                        |                                                                                                  |                                                   |                            |                                            | Поиск:                                       |
| Область<br>профессиональной ∲<br>деятельности                         | Вид профессиональной<br>деятельности                                                   | 🖗 Квалификация                                                                                   | <ul> <li>Уровень</li> <li>квалификации</li> </ul> | Подуровень<br>квалификации | Профессиональные<br>компетенции,<br>умения | Общие компетенции, сквозные 👌<br>компетенции |
| Сквозные виды<br>профессиональной<br>деятельности в<br>промышленности | Оценка соответствия<br>подъемных платформ для<br>инвалидов требованиям<br>безопасности | Сварщик дуговой сварки<br>плавящимся покрытым<br>электродом (2 уровень<br>квалификации)          | 2                                                 | 1                          |                                            |                                              |
| Сквозные виды<br>профессиональной<br>деятельности в<br>промышленности | Оценка соответствия<br>подъемных платформ для<br>инвалидов требованиям<br>безопасности | Сварщик дуговой сварки<br>самозащитной проволокой<br>(2 уровень квалификации)                    | 2                                                 | 1                          |                                            |                                              |
| Сквозные виды<br>профессиональной<br>деятельности в<br>промышленности | Оценка соответствия<br>подъемных платформ для<br>инвалидов требованиям<br>безопасности | Сварщик дуговой сварки<br>под флюсом (2 уровень<br>квалификации)                                 | 2                                                 | 1                          |                                            |                                              |
| Сквозные виды<br>профессиональной<br>деятельности в<br>промышленности | Оценка соответствия<br>подъемных платформ для<br>инвалидов требованиям<br>безопасности | Сварщик дуговой сварки<br>плавящимся электродом в<br>защитном газе (2 уровень<br>квалификации)   | 2                                                 | 1                          |                                            |                                              |
| Сквозные виды<br>профессиональной<br>деятельности в<br>промышленности | Оценка соответствия<br>подъемных платформ для<br>инвалидов требованиям<br>безопасности | Сварщик дуговой сварки<br>неплавящимся электродом<br>в защитном газе (2 уровень<br>квалификации) | 2                                                 | 1                          |                                            |                                              |

Рисунок 41. Блок «Перечень компетенций»

Готовый перечень можно экспортировать в форматах PDF (\*.pdf) и Excel (\*.xls) при помощи соответствующих кнопок.